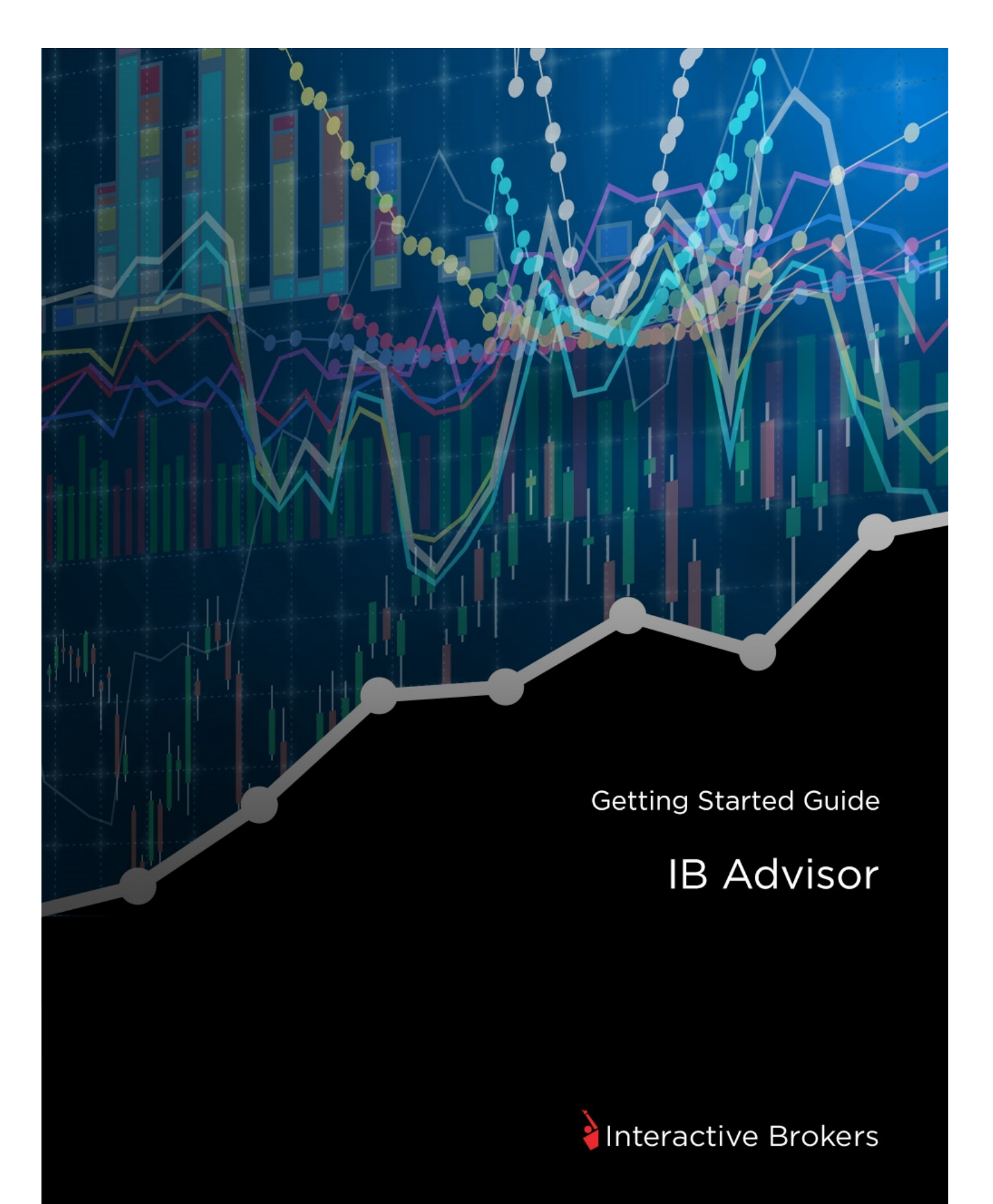

## **Getting Started Guide: IB Advisor**

## February 2016

© 2016 Interactive Brokers LLC. All Rights Reserved

Any symbols displayed within these pages are for illustrative purposes only, and are not intended to portray any recommendation.

## Contents

| Contents                                   | i  |
|--------------------------------------------|----|
| Getting Started as an Advisor              | 5  |
| Must Consider:                             | 5  |
| May Want to Consider:                      | 6  |
| Log In to Account Management               | 7  |
| Failed Login Attempts                      |    |
| Automatic Logoff                           | 8  |
| Secure Login System                        |    |
| Funding                                    | 11 |
| Master Account Funding                     | 11 |
| Trading Account Funding                    |    |
| Direct Funding                             | 12 |
| Transferring Funds from the Master Account | 14 |
| Initial Funding for Client Accounts        | 16 |
| Client Accounts                            | 17 |
| Client Applications                        | 17 |
| Fully Electronic Account Application       |    |
| Adding IRA Trust Accounts                  | 19 |
| Semi-Electronic Account Application        | 20 |
| Specify Client Fees                        |    |
| High Water Marking                         |    |

| Trading Permissions                  | 24 |
|--------------------------------------|----|
| Client Account Funds Status          | 25 |
| Dashboard                            |    |
| Client Account Details               | 27 |
| Additional Advisor Authorizations    |    |
| Link Client Accounts                 |    |
| Trading                              |    |
| Subscribe to Market Data             | 35 |
| Log in to TWS                        |    |
| Add Market Data                      |    |
| Define Allocation Groups and Methods | 40 |
| Account Groups                       | 41 |
| Create Allocation Profiles           | 43 |
| Set Allocation Defaults              | 45 |
| Trade and Allocate for Clients       | 47 |
| Real-time Activity Monitoring        | 48 |
| View Account Balances                | 51 |
| Real-time Margin Monitoring          | 52 |
| Monitor Margin Requirements          | 53 |
| Try PM                               | 53 |
| Margin Warnings                      | 54 |
| View Available for Trading Values    | 54 |
| View Market Value                    | 55 |
| View FX Portfolio Values             | 55 |

| View Portfolio Values            | 55 |
|----------------------------------|----|
| The Right-Click Portfolio Menu   |    |
| Opening a Paper Trading Account  |    |
| Paper Trading Account Reset      | 58 |
| Paper Trading Account Statements |    |
| Reporting                        | 61 |
| Activity Statements              | 61 |
| Customized Activity Statements   | 64 |
| Third-Party Downloads            | 65 |
| Trade Confirmations              | 66 |
| Flex Queries                     | 67 |
| Margin Reports                   | 67 |
| Stress Test Report               |    |
| Value at Risk Report             |    |
| Advisor Fee Cap Report           |    |
| Client Summary Report            | 71 |
| P/L Markup Summary Report        | 72 |
| PortfolioAnalyst                 | 72 |
| Statement Access for Clients     | 73 |
| Other Features                   | 75 |
| Advisor White Branding           | 75 |
| Enabling Additional Traders      | 76 |
| Customer Activity Monitor        |    |
| Money Managers                   |    |

| Other Tasks You Can Perform as a Wealth Manager | 81 |
|-------------------------------------------------|----|
| Money Manager Marketplace                       | 83 |
| Administrators                                  | 83 |
| Administrator Marketplace                       | 84 |
| Managing Administrators                         | 85 |
| Investors' Marketplace                          | 86 |
| Advertise Your Services                         | 87 |
| Index                                           | 91 |

# **Getting Started as an Advisor**

This **Getting Started** guide provides an overview of the tasks you will want to complete as a new IB Advisor. This guide is designed as a reference for new users and comprises a very small subset of the information and features available to you through IB.

The guide assumes the following:

- » That the Master account has been approved and funded.
- That you are the Advisor master.
- That you opened a trading account for your own personal trading.

## **Must Consider:**

- <sup>w</sup> Understand how to Log In to Account Management
- » Activate your Secure Login System device
- <sup>30</sup> Understand the process and timing of account funding, including:
  - Master Account Funding
  - Trading Account Funding
  - » Initial Funding for Client Accounts
- Add and manage client accounts:
  - » Add Client Accounts
  - » Specify Client Fees
  - » Set Trading Permissions
  - » View <u>Client Account Funds Status</u>
  - <sup>30</sup> Use the <u>Dashboard</u> to view and manage client accounts
- » Trade:
  - » Subscribe to Market Data
  - » Log in to TWS
  - » Add Market Data Lines

- » Define Allocation Groups and Methods
- Trade and Allocate for Clients
- <sup>30</sup> Use Real-time Activity Monitoring
- » Familiarize yourself with activity statements and other features of our reporting system

## May Want to Consider:

- » Money Managers
- Opening a Paper Trading Account
- » White Branding
- Enabling Additional Traders
- » Additional Advisor Authorizations
- Link Client Accounts
- Adding Administrators
- Customer Activity Monitor
- » Investors' Marketplace

# Log In to Account Management

There are two ways to access Account Management:

- » Log in from the IB website.
- » Access the home page from the Trader Workstation.

## To log in to Account Management from the IB website

1. From IB's website, select **Account Management** from the Login dropdown list in the upper right corner.

| TRADER WORKSTATION | ACCOUNT MANAGEM       | IENT     |             |                       |
|--------------------|-----------------------|----------|-------------|-----------------------|
| TWS Latest         | Account Managemen     | t        |             |                       |
| TWS                | Finish an Application |          |             |                       |
| TWS Beta           |                       |          |             |                       |
| WEBTRADER          | API ACCESS            |          |             |                       |
| WebTrader          | IB Gateway Latest     |          |             |                       |
| WebTrader Beta     | IB Gateway            |          | ement Login |                       |
|                    |                       | Password |             |                       |
|                    |                       | rassmore |             |                       |
|                    |                       | Go To    | Home        |                       |
|                    |                       |          |             | Login                 |
|                    |                       |          |             | and the second second |

2. Enter your IB **Username** and **Password**, and click *Login*. The Account Management home page opens.

#### To access Account Management from Trader Workstation

- 1. Log in to Trader Workstation.
- 2. From the **Account** menu, select *Account Management Home*. The Account Management home page opens.

#### For more information

- » Failed Login Attempts
- Automatic Logoff

## **Failed Login Attempts**

After ten failed login attempts in 24 hours, your Account Management login will be disabled. If this happens, contact <u>Customer Service</u>.

## **Automatic Logoff**

If you are logged into Account Management and the system detects no activity for 30 minutes, your Account Management session will automatically expire and you will have to log back in. A message appears warning you that you will automatically be logged out without further activity.

Once your session expires, another message appears informing you that your session has expired and you have been logged out. You must re-login to start a new Account Management session.

## Secure Login System

Once your account is approved and funded, IB will mail you a Secure Login Device at the address you specified in your application. You will need to use this device anytime you log in to TWS or Account Management. This added level of security helps to ensure that your IB account information remains secure. Please note that your device must be activated before you can use it.

You have 14 days from the day we mail you your IB Security Device to activate the device in Account Management. After 14 days, you are required to use the device to log into Account Management and Trader Workstation. If you receive the device before 14 days, you can access Account Management and Trader Workstation without using the device until you activate it or until 14 days have passed. Once you activate the device, you must use it to log into Account Management and TWS.

If you use an iPhone, you can also choose to use IB Key, our digital security device. For more information, see our Knowledge Base article.

#### To activate your Secure Login Device

- 1. Login to Account Management.
- 2. Click Manage Account > Security > Secure Login System.
- 3. Follow the instructions on the screen to activate your security device.

#### For more information

To learn more about our Secure Login System, including detailed instructions on how to use each type of security device, see the Account Management Users' Guide.

# Funding

Your Advisor account structure contains multiple accounts at different levels, and can include multiple users who have permissions to manage one or multiple accounts. The Master account is used to receive client fees, to receive and pay commissions on allocated trades, and to pay market data and other fees.

This section includes the following topics:

- » Master Account Funding
- Trading Account Funding
- Initial Funding for Client Accounts

## For more information

<sup>>></sup> For complete information on account funding, see the <u>Funding Reference</u> on our website.

## **Master Account Funding**

While it is not mandatory to fund the master account, we recommend you do this because certain fees, including market data fees, are withdrawn directly from the master account. Should your master account accrue a negative balance at any time, market data will be terminated.

We suggest funding the master account with a minimum of \$500.00, or the estimated amount of one year's market data fees.

To deposit funds into your IB account, log in to Account Management, then click **Funding > Fund Transfers**. For more information on depositing funds, see the <u>Depositing Funds</u> topic in the Funding section of the Account Management Users' Guide.

## For more information

<sup>>></sup> For complete information on account funding, see the <u>Funding Reference</u> on our website.

## **Trading Account Funding**

Many Financial Advisors elect to open a 'trading account' during their master account application. There are two ways to fund your trading account:

- Fund the trading account directly (IB recommends this option).
- Deposit funds into the master account, then transfer funds to the trading account.

#### For more information

<sup>>></sup> For complete information on account funding, see the <u>Funding Reference</u> on our website.

## **Direct Funding**

In order to fund your trading account, IB recommends funding the account directly through one of our available banking methods, such as Wire, Check, etc.

#### To deposit funds directly into your trading account

- 1. Log in to your Master account via Account Management.
- 2. Click Funding > Fund Transfers.
- 3. Select your trading account in the Account Selector at the top of the page.
- 4. From the Transaction Type list, select Deposit.
- 5. Select your currency from the Currency list.
- 6. From the **Method** list, select a deposit type (*Wire*, *Check*, and so on).

| Transaction Type:                           | Currency:                                       | Method:               | Amount:                                         |
|---------------------------------------------|-------------------------------------------------|-----------------------|-------------------------------------------------|
| Deposit 💌                                   | United States Dollar (USD) 💌                    | Choose One            | ·                                               |
|                                             |                                                 | Choose One            |                                                 |
| For important information about fundion and |                                                 | ACH Initiated By Bank |                                                 |
|                                             | For important information about funding rules   | ACH Initiated At IB   | anding Reference.                               |
|                                             |                                                 | Bill Payment          |                                                 |
| Note:                                       |                                                 | Check                 |                                                 |
| » When you submit a deposit                 | t using this page, you are creating a deposit n | Wire                  | to efficiently identify your incoming funds for |

7. Type the amount of your intended deposit in the Amount field. Note that you do not enter an amount when you first set up an ACH Initiated At IB or Canadian EFT Initiated at IB deposit.

8. Select one of the following:

#### Yes - Use saved bank information for new transfer request

Select this option if you want to use previously saved bank information for this deposit request.

#### » No - Create new transfer request with new bank information

Select this option if you want to save new bank information for this deposit request. This option is automatically selected if you do not have any saved any bank information.

#### » No - Create new bank information only

Select this option if you only want to create new saved bank information without transferring any funds (for example, if you are a non-US customer who is closing an account).

 If you select either No option, complete all the fields that appear, which vary depending on the withdrawal method you selected. The fields vary depending on your previous selections.

Be sure to enter a Name for the bank instruction that will be saved with your bank information. You will be able to use this bank instruction for future deposit notifications without having to re-enter your bank information.

- 9. Verify that all deposit information is correct and make note of any special instructions that appear on the screen.
  - For example, for a wire deposit, you will have to instruct your bank to wire the funds to the institution shown on the screen.
  - For a check deposit, you will have to mail your check with a copy of the confirmation screen to the address shown on the screen.
- 10. Decide if you want to save the information as a recurring transaction.

If you would like to save this as a recurring transaction, click Yes, then complete all the fields and selections in that section.

11. Click **Continue** to submit your deposit notification.

Or click Cancel to cancel the transaction.

Depending on the type of deposit notification you selected, a page appears with additional instructions that describe what you need to provide to your bank to complete the actual deposit of funds.

## **Transferring Funds from the Master Account**

You can also use the Fund Transfers page in the Funding menu of Account Management to transfer cash from the Master account to your personal trading account.

Funds which are deposited to the master account are subject to our stated hold periods. This could cause a delay in the processing of an internal transfer to your trading account. IB recommends funding the trading account directly

## To transfer funds from the Master account to your trading account

- 1. Log in to your Master account via Account Management.
- 2. Click Funding > Fund Transfers.
- 3. Select the Master account in the Account Selector at the top of the page. The master account is identified with the prefix "F" and sub accounts with the prefix "U."
- 4. From the Transaction Type list, select Internal Transfer.

| Transaction Type:    |  |  |
|----------------------|--|--|
| Internal Transfers 💌 |  |  |

The Internal Funds Transfers section appears.

| Internal Funds Transfers |              |  |
|--------------------------|--------------|--|
| Source Account Number:   | Choose One 💌 |  |
| Amount:                  | 0            |  |
| Currency:                | Choose One 💌 |  |

5. Select the source account number from the Source Account Number drop-down list.

If there are any destination accounts eligible to receive an internal funds transfer, the Destination Account Number drop-down list appears.

| Internal Funds Transfers    |                                   |
|-----------------------------|-----------------------------------|
| Source Account Number:      | U (Cash Available for Withdrawal: |
| Amount:                     | 0                                 |
| Currency:                   | Choose One                        |
| Destination Account Number: | Choose One                        |

- 6. Enter the amount of the transfer, the currency and select the Destination Account Number.
- 7. Click Continue.

Click **Cancel** at any time to cancel the transaction.

8. Verify that the details of the internal funds transfer are correct, then click **Continue**.

You will immediately receive an email notification containing a confirmation number. Enter the confirmation number where indicated on the Internal Funds Transfer page, then click **Confirm**.

If you did not receive a confirmation number, click **Resend Confirmation Number** to receive a new one.

## **Initial Funding for Client Accounts**

The process of funding client accounts is the same as depositing funds into the master account. Fund deposits into client accounts can be made in a number of ways, including Wire, Check, ACATS, and so on. To prevent any delays in an account's funding, it is important that your clients complete the funding information portion of application. In addition, it is important for both you and your client to understand the credit periods for deposits as this will determine when you will be able to start trading. The credit period varies based on the deposit method. For example, checks require seven business days after they are deposited, while a wire transfer may be credited as quickly as the same day.

While IB does not require that a client set up banking instructions at this time, we recommend that advisors encourage their clients to do so. This will help prevent any potential future delays when clients want to withdraw funds. Once banking instructions have been created in Account Management, advisors can can use them to process withdrawals on the client's behalf.

## For more information

<sup>>></sup> For complete information on account funding, see the <u>Funding Reference</u> on our website.

# **Client Accounts**

This section details the steps that you will need to take to add client accounts, specify fees and configure trading permissions.

The following topics are included:

- Add <u>Client Accounts</u> by having your clients submit an application to IB.
- » Specify Client Fees
- » Set Trading Permissions
- » View <u>Client Account Funds Status</u>
- Manage client accounts using the <u>Dashboard</u>
- Additional Advisor Authorizations
- » Link Client Accounts

## For more information

To learn more about adding and configuring client accounts, see the <u>Account Management</u> <u>Users' Guide</u>.

## **Client Applications**

To trade for your clients, you must first "add" them to your Advisor account. As the Advisor Master, you are the only one who can add clients to your Advisor account. Adding a client requires that you:

- Add an account by having the client apply for an IB account.
- Configure client fees
- » Set trading permissions
- » Have the client fund the account
- Check client account funds status

To add an existing IB customer as an advised client, the client needs to log into Account Management and select *Link Account to Advisor/Broker* from the Account Administration menu. Note that requests to link accounts must be approved by advisors prior to 2:00 PM on Friday. Those requests which are approved will be processed every Friday at 3:00 PM.

Advisors have two options for completing client applications; however, some may be limited to the fully electronic method due to regulatory and other considerations. Decide which method to use based on the characteristics and preferences of you and your client:

- Fully Electronic (for fastest processing) You send an invitation to your client, who completes an electronic application online. Advisors can create client account templates in Account Management to save and re-use certain information for new client account applications.
- Semi-Electronic with paper signature You and your client complete an electronic application online. At the end of the process you print the application for your client to review and complete the deposit instructions and the security questions and answers section. The client then signs the application and sends it to IB Account Processing.

You can log into Account Management at any time to see the status of your clients' applications. Advisors who want to open additional accounts for themselves at a later time must use one of the three methods listed above.

In all cases, the completed application must be sent to IB for processing.

For additional information on all of the application methods, see the <u>Add an Account</u> topic in the Account Management Users' Guide.

## **Fully Electronic Account Application**

As the Advisor, you initiate an email invitation to your potential client, who is then required to complete the application online.

#### To initiate a client invitation email

- 1. Log in to Account Management.
- 2. Click Manage Clients > Create and Link Accounts > Create > New.
- 3. Click Client Invitation in the Fully Electronic Application row.
- 4. <u>Specify Client Fees</u> for the new account, and enter the name and email of the potential client.
- 5. Click **Continue** to send the client application invitation.

An email invitation is sent to the client inviting them to apply for an account at IB, with a link to the application start page. The application will automatically be associated with your advisor account.

## **Adding IRA Trust Accounts**

U.S. Advisors can add IRA Trust accounts as client accounts. An IRA Trust Account is an IRA account held at a designated Third Party Trustee.

Adding an IRA Trust Account requires the following steps:

- Add a Third Party Custodian from the Investors' Marketplace > Advertise Services > Third Party Custodianpage in Account Management.
- 2. Complete a brief Third Party Custodian application.
- 3. Submit a letter or other form of documentation to Interactive Brokers that proves the relationship between the Advisor and the Third Party Custodian.
- 4. While IB approves the letter or documentation, the new Third Party Custodian appears in the list on the Third Party Custodian page.

5. Once the proof has been accepted by IB, send an invitation to an IRA Asset Trust client from the Manage Clients > Create and Link Accounts > Create > New page to start a fully electronic account application.

## **Semi-Electronic Account Application**

For clients who need some assistance completing an application, or if you prefer to meet with your clients for a personal touch, you work with your client to complete the application. This process is completely electronic up until the point that client reviews, completes and signs the application.

## To complete a client application electronically

- 1. Log in to Account Management.
- 2. Click Manage Clients > Create and Link Accounts > Create > New.
- 3. Click Electronic Client Application in the Semi Electronic Application row.
- 4. Select Individual as the account type and Continue.
- 5. Complete the Advisor Client application following instructions shown.
- 6. Send the completed application via print or email to your potential client.
- 7. Click Client Disclosures to download and print the Client Disclosures.
- 8. Send all pages to your potential client.
- 9. Once complete, return the application to IB for processing.

## **Specify Client Fees**

You can elect to charge your clients for services rendered through one of our available billing methods. You specify advisor fees at the time of your client's registration, but you can modify or add them at any time on the Configure Fees page Account Management. All fee modifications must first be submitted electronically in Account Management and will become effective only after the signed PDF has been received and processed by us. Please note that fee changes are not retroactive.

Client fee schedules can be applied to accounts individually or can be stored in templates. As an advisor, you can configure fees for one or more client accounts, or set up client fee schedules in templates, then assign the templates to client accounts. The use of templates allows you to easily maintain different fee schedules for multiple client accounts. If you are a new advisor (i.e., you just opened your IB account), then there will be a blank default client fee template, which you can then configure with your own fee schedule.

You set client fees in Account Management using the **Manage Clients > Fees > Configure** page. On this page, you can:

- » View and sort all client accounts.
- Select one or more client accounts, then view (and if necessary, modify) the current fee schedule for those accounts.
- Select one or more client accounts, then configure and apply a fee schedule to those accounts.
- Select one or more client accounts, then apply a previously saved client fee template to those accounts.
- Charge all commissions for a client account to the Advisor account by clicking the Charge Commissions to Advisor Account check box. Note that if the Advisor Master account balance is below \$1000 when the commissions need to be posted, then the commission will be charged to the client account.

| onfigure Fees<br>lect account(s) below to o<br>arch: Search Account Nu | mber, Alias, Name                 |   |                       |   |             |   |          |   |
|------------------------------------------------------------------------|-----------------------------------|---|-----------------------|---|-------------|---|----------|---|
| Account Number                                                         | <ul> <li>Account Alias</li> </ul> | ¢ | Account Name          | ¢ | Date Opened | ¢ | Template | ÷ |
| Fillen                                                                 |                                   |   | 184011441 (18514)     |   | 05/18/2011  |   |          |   |
| U                                                                      | 144                               |   | (bp01cct (8514)       |   | 01/22/2004  |   |          |   |
| U                                                                      | Tables .                          |   | (Appl(100)   1031   1 |   | 05/10/2004  |   |          |   |
| U                                                                      |                                   |   | (balican ( 16917)     |   | 03/19/2013  |   |          |   |
| Pl manage                                                              | 144                               |   | 104003-00710          |   | 02/25/2003  |   |          |   |

Automatic billing is calculated and automatically billed to the client's account by IB. We offer a variety of methods that can be used, including Percentage of an account's value, Percentage of

P&L, or a Flat Fee. You can also apply <u>High Water Marking</u> to the billing period client fees to offset periods of losses in a volatile market.

If you choose to use Direct Billing, IB is not involved and you are responsible for billing your client(s) directly.

You can also charge minimum monthly fees and IRA account fees for their clients to your Advisor Master account. Click **Manage Clients > Fees > Charge Fees to Master** to select this option.

#### **Electronic Invoices and Fee Reimbursements**

For electronic invoices, you calculate the markup and submit an invoice electronically to IB on the Advisor Invoicing page in Account Management, and that amount will automatically be transferred from the client account to your account. Invoices submitted prior to 5:30 (17:30) PM EST will be processed the same day (U.S. night) and appear on that day's statements. Invoices submitted after 5:30 (17:30) PM EST will be processed on the next business day. Submit invoices for up to ten clients per day, but only one invoice per client account per day.

For client accounts that have been configured for electronic invoices, you can reimburse fees to client accounts up to a maximum of 50% of invoices (net of any prior rebate) for the trailing 12-month period. Advisors can also modify or cancel pending fee reimbursements and view the details of fee reimbursements that have already been processed.

Click Manage Clients > Fees > Invoicing to configure client invoices and fee reimbursements.

For additional information about all our available billing methods, see <u>Advisor Client Fees</u> topic in the Account Management Users' Guide.

## **Charge Commissions and Client Fees to the Advisor**

As an Advisor, you can elect to charge client commissions to your own Advisor master account when configuring fees for a client account. Commission charges will revert to the client account if the Advisor master account has a balance of less than 1000 USD or equivalent when the commission charges are posted. By default, minimum monthly fees, IRA account fees and market data and research fees are charged to Advisor client accounts. However, Advisors can elect to charge these fees to their own Master account. Client fees will be charged to the client account if the Advisor master account has a balance of less than 1000 USD or equivalent when fees are posted.

## **Charge Fees on Client Investments in Hedge Funds**

You can also charge fees on the current value of the amount that your clients have invested in hedge funds who participate in our Hedge Fund Capital Introduction Program (HFCIP), which is part of our Investors' Marketplace. If you have already invested funds for your client at the Hedge Fund Investor Site (available at the Marketplace), the invested hedge fund will automatically be enabled for the fee program.

For each client who invests in a participating hedge fund, you can charge fees based on the Annualized Percentage of Net Liquidation Value of the current value of the client's investment in the Fund and/or the percentage of profit and loss of the client's investment in the Fund, as well as configure the fee posting frequency (monthly or quarterly). Your clients must approve the fee schedule by signing a form.

To set fees based on the value of your clients' Hedge Fund investments, click **Manage Clients** > Fees > HFCIP Fees.

## **High Water Marking**

Advisors who select Percent of P&L for their client fees can apply High Water Marking to the billing period client fees to offset periods of losses in a volatile market. You set up High Water Marking when you select Percentage of P&L in Automatic Billing. High Water Marking lets an Advisor:

# Specify a look-back period (in quarters or years, based on the period selection in the Percent of P&L fee schedule).

High Water Marking keeps track of cumulative losses per billing period within the specified look-back period. A loss in any period will be added to the look-back period's cumulative

losses. A gain in any period will decrease the cumulative loss recorded to date. By default, the look-back period is zero, which means no High Water Marking.

**Prorate for withdrawals.** If an advisor chooses to prorate, withdrawals in the current period reduce any cumulative losses that are carried over from previous periods. The losses are reduced in proportion to the percentage of equity that was withdrawn.

Note that current period losses are never adjusted by current period withdrawals, gains are not prorated and deposits are not used to prorate losses.

**Optionally initialize High Water Marking with previous periods' losses by entering the amount of the losses.** These losses may have been incurred for the client in another account or with another broker. Gains are applied to the oldest losses first.

High Water Marking is effective on the day we process the approved client agreement.

If you have assigned Money Managers to direct trading and investment activity for client accounts, then you specify Wealth Manager fees as described above, and have separate fee schedules for Money Managers. Wealth Manager fees are those fees paid to you when you trade for client accounts. Money Manager fees are fees paid to a Money Manager when he or she trades for client accounts, and you set those client fees on the Money Manager Assignment page in Account Management. For more information, see Money Managers.

## **Trading Permissions**

Each client is responsible for configuring the Trading Permissions on their account. Trading permissions identify the products the client wishes to trade and the countries in which he or she wants to trade them.

Clients configure their and trading permissions in Account Management by clicking **Manage Clients > Trading > Permissions**.

## For more information

To learn more about trading permissions, see the <u>Choosing and Configuring Your Account</u> page on our website.

## **Client Account Funds Status**

You can check the funds status of your client accounts at any time using the **Funding > Fund Transfers** page in Account Management. Select the account whose status you want to check using the Account Selector.

The page displays the Cash Balance, Cash Available for Withdrawal, Withdrawable cash that is subject to any origination restrictions (including ACH deposits initiated by the customer via the IB website) and the amount of any pending deposit that has not yet posted to the account.

| Balances     |                               |                                                         |                        |
|--------------|-------------------------------|---------------------------------------------------------|------------------------|
| Cash Balance | Cash Available for Withdrawal | Withdrawable Cash Subject<br>to Origination Restriction | Deposit Not Yet Posted |
| 10000.00     | 10000.00                      | 10000.00                                                | 0.00                   |

You can also check a client's account balances from the Client Account Details page for that account, which is accessible from the Dashboard.

## Dashboard

The Dashboard lets you quickly and easily access information about your clients from a single point of access as well as manage many aspects of each client account.

| mart Search: Account Title, Type, Numb | er, Username, Alias, Hou | sehold Go Status: All | •                                                                                                    |                  |          |
|----------------------------------------|--------------------------|-----------------------|----------------------------------------------------------------------------------------------------|------------------|----------|
| Account Title 🗘                        | Account Type 🛟           | Account Number 🗘      | Username 🛟                                                                                                    | Account Alias 🛟  | Status   |
| pplicant                               | Advisor                  | 11145381              | FB                                                                                                    |                  | Open     |
| BLLC Applicant                         | Individual               | (01403)               | Acres .                                                                                                    |                  | Closed   |
| BLLC Applicant                         | Individual               | 1014807               | jitasiii .                                                                                                    |                  | Closed   |
| BLLC Applicant                         | Individual               | (88883)               | Receivie??                                                                                                    | Nati Filos Filos | Open     |
| BLLC Applicant                         | Individual               | (88135)               | koni                                                                                                    |                  | Closed   |
| Applicant                              | Advisor                  | 10138880              | 8441853                                                                                                    | Add Then         | Open     |
| BLLC Applicant                         | Joint                    | (018333)              | ###55555                                                                                                    | 10185351         | Closed   |
| Applicant                              | Individual               | (015980)              | RE11995)                                                                                                    | NAME CONTRACTOR  | Open     |
| Applicant                              | Individual               | 10155684              | 8111885                                                                                                    |                  | Open     |
| Applicant                              | Organization             | 10778800              | 8411837                                                                                                    |                  | Closed   |
| Applicant                              | Individual               | 101788281             | ###71593                                                                                                    |                  | Closed   |
| Applicant                              | Individual               | 11107701              | 82451561                                                                                                    |                  | Closed   |
| BLLC Applicant                         | Individual               | 1000000               | Accessibiliti                                                                                                    |                  | Closed   |
| BLLC Applicant                         | Individual               | 101853291             | (Aseropai 191                                                                                                    |                  | Rejected |
| -                                      | Individual               | 101010081             | email?                                                                                                    |                  | Pending  |
| contact (Westeller                     | Individual               | 101118801             | enmiiki                                                                                                    |                  | Pending  |
| -                                      | Individual               | 101310011             | (Rep) 121                                                                                                    |                  | Pending  |
| -                                      | Individual               | 101110011             | (instituti                                                                                                    |                  | Pending  |
| -                                      | Organization             | (0117983)             | Autoritäi                                                                                                    |                  | Pending  |
| Heat of                                | Individual               | 10102238              | manaji ili                                                                                                    |                  | Pending  |
|                                        |                          |                       | and the local division of the local division of the local division |                  | Panding  |

Advisors can view information about all of their clients:

- View lists of all open, pending, closed and rejected client accounts.
- <sup>>></sup> View pending items for all client accounts on a single screen.
- <sup>>></sup> View recent activity for the past five days for all client accounts.
- Search for and sort client accounts by account title, account type, account number, username or account alias.
- Select the number of account rows you want to view at one time, and easily navigate between multiple pages of client accounts.

- Download a list of outstanding registration tasks for all pending client accounts to Microsoft Excel.
- Download information about all client accounts to Microsoft Excel.

and can view and manage individual client account details:

- Click any client account to drill down to the account details, balances, positions and transaction history for that client.
- » View pending items.
- Perform account management tasks, including:
- Bdit account alias, advisor or broker fees, and other settings;
- Running activity statements and PortfolioAnalyst reports
- Print account details;
- Generate a PDF version of the account application;
- View all registration tasks.
- Advisors can get <u>special authorizations</u> from clients to modify additional account settings for that client.

## **Client Account Details**

As an Advisor, you can view the details of any of your client accounts in from the Dashboard in Account Management. Access account details for any open, pending, closed or rejected client account by clicking **Manage Clients > Dashboard**, and then clicking any client account on any tabbed page in the Dashboard.

On the Client Account Details page, you can:

- Drill down to account details for any client account.
- View pending items for a client account.
- Edit account alias, advisor fees, and other settings for a client account.
- Run activity statements and PortfolioAnalyst reports for a client account.
- Print client account details.
- Delete an application for a pending client account.

- <sup>>></sup> Generate a PDF version of the client account application.
- >>> View all registration tasks for a client account.

Quickly return to the main Dashboard page by clicking your master Account ID in the breadcrumb link located in the middle of the top of the page.

| ashboard                                 | <u>E</u> < U                       |      | E                             | 🛛 Registration Tasks 🔪 🗳 Client Accounts |     |
|------------------------------------------|------------------------------------|------|-------------------------------|------------------------------------------|-----|
| etails Balances Positions                | Transaction History                |      |                               |                                          |     |
| Account Information                      |                                    |      | Account Configuration         |                                          |     |
| Account Number                           | U                                  |      | Login Authentication          | View                                     |     |
| Account Username                         | 10110-00700                        |      | Base Currency                 | USD                                      |     |
| Account Title                            | Applicant                          |      | Excess Sween                  | Do not sween excess funds                | Edi |
| Customer Type                            | Individual                         |      | Account Type                  | Cash                                     |     |
| Account Alias                            | adelanas ( Alternation - Receipter | Edit | Trading Permissions           | View                                     |     |
| Application Method                       | Semi-Electronic (Filled by master) |      | Madua Data Subariba Status    | view .                                   |     |
| Date Begun                               | 04/04/2011                         |      | Market Data Subscriber Status | Professional                             |     |
| Date Opened                              | 04/15/2011                         |      | Investment Experience and Fin | ancials                                  |     |
| Date Funded                              | 04/19/2011                         |      | Net Worth                     | \$250.001 - \$500.000                    |     |
| Status                                   | Open                               |      | Liquid Net Worth              | \$250.001 - \$500.000                    |     |
| Email                                    | 10000000                           |      | Annual Net Income             | \$45.001 - \$50.000                      |     |
| Regulatory Information                   | View                               |      | Stocks                        | >10 / 1 - 10 / Limited                   |     |
| fax Forms                                | View                               |      | Options                       | Not Applicable                           |     |
|                                          |                                    |      | Commodities                   | Not Applicable                           |     |
| Advisor Fees                             |                                    | Edit | Bonds                         | >10 / 1 - 10 / Limited                   |     |
| ee per Trade                             | No                                 |      | FX                            | Not Applicable                           |     |
| Monthly Invoicing                        | Not Applicable                     |      |                               | Income                                   |     |
| Quarterly Invoicing                      | \$2000                             |      | Objectives                    | Hedging                                  |     |
| Annualized Percent of Net<br>.iquidation | 1.25%                              |      | Activity Statements           |                                          | Vie |
| Annualized Flat Fee                      | Not Applicable                     |      | Manthly (Fahrman 2015)        | View                                     |     |
| Annual Percentage of P&L                 | Not Applicable                     |      | Monthly (February 2015)       | view                                     |     |
| Quarterly Percentage of P&L              | Not Applicable                     |      | Month to Date                 | View                                     |     |
|                                          |                                    |      | Daily (March 24, 2015)        | View                                     |     |
| Funding                                  |                                    |      |                               |                                          |     |
| Bank<br>nformation (ACH/SEPA/EFT)        | 0                                  |      | PortfolioAnalyst              |                                          |     |
| Sank Information (Wire                   | 0                                  |      | Month to Date Detailed        | View                                     |     |
| Sank Information (Deposits)              | 0                                  |      | Month to Date Snapshot        | View                                     |     |
| Recurring Transactions                   | 0                                  |      | Year to Date Detailed         | View                                     |     |
| Position Instructions                    | 0                                  |      | Year to Date Detailed         | View                                     |     |
| Settlement Instructions                  | 0                                  |      | 12 Month Detailed             | View                                     |     |
|                                          |                                    |      | 12 Month Snapshot             | View                                     |     |

## **Additional Advisor Authorizations**

An advisor can get specific authorization from a client to modify additional settings in the client account. These authorizations are listed on the <u>Client Account Details</u> page for open and pending client accounts.

## Authorization Categories and Specific Tasks

Here is a list of all of the tasks that an advisor can be authorized to perform in a client's account. The list is organized by category just as on the actual authorization form. Note that not all of these tasks affect an operation within Account Management.

Authorization to Update or Change Account Information, Account Settings, Trading Permissions and Tax Forms:

- Change Account Info (Name & Address, Email, Phone Number, Legal Residence, Mailing address, Personal Info, Employment Info, Financial Information, Regulatory Information, Trading objectives,
- » Change trading permissions and products
- Change account settings (Base Currency, Account Type)
- » View and change account forms and tax forms.
- W8/W9 functions
- Change Investor Category (QIB, Accredited Investor, etc)
- Statement/Confirm Delivery Settings
- Trading Configuration
- » Market Data
- Market Data Subscriber Status
- » Alert Notification
- Paper Trading Account

#### Authorization to Provide or Change Banking and Transfer Instructions

- » ACH deposit information
- ACH and wire withdrawal bank information

- Position instructions for ACATS and FOP inbound transfers
- » Settlement instructions

#### Authorization to Send Third Party Payments and Wires

Also allow withdrawals of cash and ACH to third parties in addition to named account holder using third-party withdrawal system.

# Authorization to Vote Shares and Make Elections Regarding Positions (does not affect Account Management)

- Corporate Actions should be sent to the advisor not the client.
- Proxy delivery and voting will be done by the advisor not the client.

#### Authorization for Special Programs and Alternative Investments

- Hedge Fund Capital Introduction Program Agreement
- Hedge Fund Capital Introduction Program investments and redemptions
- Enroll or un-enroll in the Stock Yield Enhancement Program

## Request to Send Electronic Notices, Confirmations and Account Statements only to Advisor

Used by our Compliance department in the event that an advisor wants to control the email address used for the client account.

#### To grant and view additional advisor authorizations

- 1. The advisor client logs into Account Management and clicks Support > Paper Forms.
- 2. The advisor client prints, completes and mails the Supplemental Power of Attorney and Authorization form to us to grant his or her advisor authorization to perform additional specific account configuration tasks for the client's account. Without this authorization, the advisor normally is not authorized to modify these account settings. The advisor also has access to this form on the Support > Paper Forms page.

 Once the authorizations are granted, the advisor can perform the additional tasks and can click Manage Clients > Dashboard to drill down to the Client Account Details page for the authorizing client.

There will be a section on the page that lists all of the client account tasks that have been authorized by the client.

#### Additional Advisor Authorizations

You are authorized to perform the following tasks for this client:

- » Authorization to Send Third Party Payments and Wires
- » Authorization to View, Update or Change Account Information, Account Settings, Trading Permissions and Tax Forms
- » Authorization for Special Programs and Alternative Investments
- » Authorization to Provide or Change Banking and Transfer Instructions
- » Request to Send Electronic Notices, Confirmations and Account Statements only to Advisor
- » Authorization to Vote Shares and Make Elections Regarding Positions

## **Link Client Accounts**

Advisors can link multiple individual and/or joint accounts for a client under a single username and password. Once these client accounts are linked, they will be able to access Trader Workstation, WebTrader, IB TWS for iOS, Android and Blackberry, and Account Management for any of the linked accounts using a single username and password. For example, you might have a client who maintains more than one account.

Linking multiple client accounts under a single username and password offers these benefits:

- Single sign-on for all accounts;
- » Single Secure Login device;
- Activity fee minimums based on consolidated commission;
- Consolidated reporting of accounts.

#### To link existing client accounts

- 1. Log into Account Management with your username and password, then enter the codes from your Secure Login Device as instructed on the login screen.
- 2. Click Manage Clients > Create and Link Accounts > Link Existing Accounts.

| Link Client Accounts                                                                                                    |              |
|----------------------------------------------------------------------------------------------------|--------------|
| Linking your clients' multiple accounts under a single username offers the following benefits<br>>>>>>>>>>>>>>>>>>>>>>>>>>>>>>>>>>>>> |              |
| Select the clients whose accounts you want to link:                                                                                   | Select One 💌 |

3. From the drop-down, select the client whose multiple accounts you want to link. Note that only eligible client accounts will appear in the drop-down.

A list of all accounts for this client appears.

#### Link Client Accounts

| ck here for guidelines |          |            |               |                    |  |  |
|------------------------|----------|------------|---------------|--------------------|--|--|
|                        |          |            |               |                    |  |  |
|                        | Username | Account ID | Account Title | Device Type        |  |  |
|                        |          |            |               | No consider design |  |  |
|                        | 10000871 | U          | Applicant     | No security device |  |  |

- 4. Click the radio button next to the account whose username you want to use for all linked accounts. This will be the username you use to log into Account Management and our trading platforms.
- 5. Click Link Accounts.

A page opens that displays the individual and financial information for the client accounts to be linked .

6. Review each of the line items below and, where differences exist, select the radio button next to the entry which is correct. Note that this information must be identical across all accounts in or the account will not be linked.

If none of the entries provided are correct, your client can correct the information on the Manage Account -> Account Information -> Details -> Profile page and the Manage Account -> Account Information -> Details -> Financial Information page.

- 7. If there is saved bank information for both accounts being linked, you are prompted to select which bank information to save.
- 8. After you have entered the username, password and authentication values for each account to be linked, a screen appears that displays the individual and financial information that you maintain for the accounts to be linked. Click **Continue**.

A screen appears confirming your request. If you wish to cancel your link request, click the *here* link on the page.
# Trading

The Trader Workstation (TWS) is a robust platform which allows access to a variety of powerful trading tools. Information about all of the tools which IB offers can be found on the <u>Trader</u> <u>Workstation Highlights</u> page on the IB web site.

This section of the guide will focus on TWS basics and will show you how to:

- » Subscribe to Market Data;
- Log in to TWS;
- Add Market Data Lines (ticker lines) to the TWS trading window;
- Define Allocation Groups and Methods in TWS;
- Trade and Allocate for Clients using the methods you defined;
- Monitor clients' trade activity, positions and P&L, and account balances using our <u>Real-time</u> <u>Activity Monitoring</u> tools.

# For more information

<sup>>></sup> For complete information on Trader Workstation, see the <u>Trader Workstation Users' Guide</u>.

# Subscribe to Market Data

Before you begin trading for your clients, you will want to subscribe to market data through Account Management. Although you can trade without data, IB does not recommend it.

# To subscribe to Market Data

- 1. Login to Account Management.
- 2. Click Manage Account > Trade Configuration > Market Data.

| provide real-time streaming market data for the price<br>ed below are per month. You will have the ability to su | es described below. Please check the m<br>abscribe or unsubscribe to market data | arket data subscriptions you wi<br>a subscriptions after your accou | sh to receive. All fees<br>nt has been activated. |
|----------------------------------------------------------------------------------------------------|----------------------------------------------------------------------------------|---------------------------------------------------------------------|---------------------------------------------------|
| find the exact market data subscription, please click M                                                          | Market Data Assistant button. Mark                                               | set Data Assistant 🏓                                                |                                                   |
|                                                                                                    |                                                                                  |                                                                     |                                                   |
| obal North America Europe Asia-Pacific                                                                           | Quote Booster                                                                    |                                                                     |                                                   |
|                                                                                                    | Countries                                                                        | Print                                                               |                                                   |
| IB FOREX (IDEAL PRO)                                                                                             | FOREX                                                                            | Free                                                                | V                                                 |
| IB FX                                                                                                    | FOREX                                                                            | Free                                                                |                                                   |
| Index CFD - Level I                                                                                              | Global                                                                           | Free                                                                |                                                   |
|                                                                                                    |                                                                                  |                                                                     |                                                   |

Your current market data subscriber status (Professional or Non-Professional) is displayed in the page title. Market data subscriptions are organized by region (North America, Europe, Asia-Pacific).

3. Check the subscriptions you would like to receive on each tab.

Market data fees are automatically withdrawn from the Master account monthly, and data may be suspended if the master account does not have sufficient funds to cover market data expenses.

- 4. Click Continue.
- 5. Read and complete the necessary Subscriber Agreements, and then click **Continue**.

Most market data subscription requests and changes take effect immediately. Certain market data subscriptions, such as the subscription to the NYSE data, require approval from the exchange and therefore will not take effect immediately.

# Log in to TWS

The first time you log in to TWS, you'll need to take a little time to populate your screens with data, understand the different allocation methods you can use, and finally practice creating orders.

We strongly recommend that you open a paper trading account as described in <u>Opening a</u> <u>Paper Trading Account</u> to familiarize yourself with Trader Workstation's many features without accidentally submitting a trade.

You can run TWS directly from your Internet browser (recommended), or download the software to your PC and launch it directly from your desktop as a standalone application. For more information, see the Trader Workstation page on the IB web site.

# To download and log in to TWS for the first time (Windows)

- 1. From the LOG IN menu in the upper right corner of the IB website, select *TWS* or *TWS Latest* from the drop-down list.
- 2. Click the DOWNLOAD button on the TWS page that opens to install TWS on your computer and to view download/installation instructions.
- 3. When the installation is complete, click the TWS icon on your desktop to log in. This launch method is fast, but may occasionally take a few seconds longer when TWS or Java runtime updates are published.
- 4. In the Login box, enter your username and password and click Login.

For subsequent sessions, you can log in to TWS simply by clicking the TWS icon on your desktop.

## For more information

To learn more about using the browser-based TWS versus the standalone version, see the <u>TWS Users' Guide.</u>

# Add Market Data

Next, you'll want to add market data, or ticker lines, for the products you want to trade. Although you can trade without market data, we don't recommend it.

## To add market data lines to the Quote Monitor

- 1. Click in the *Contract* field in an empty row.
- 2. Enter an underlying symbol and press Enter.

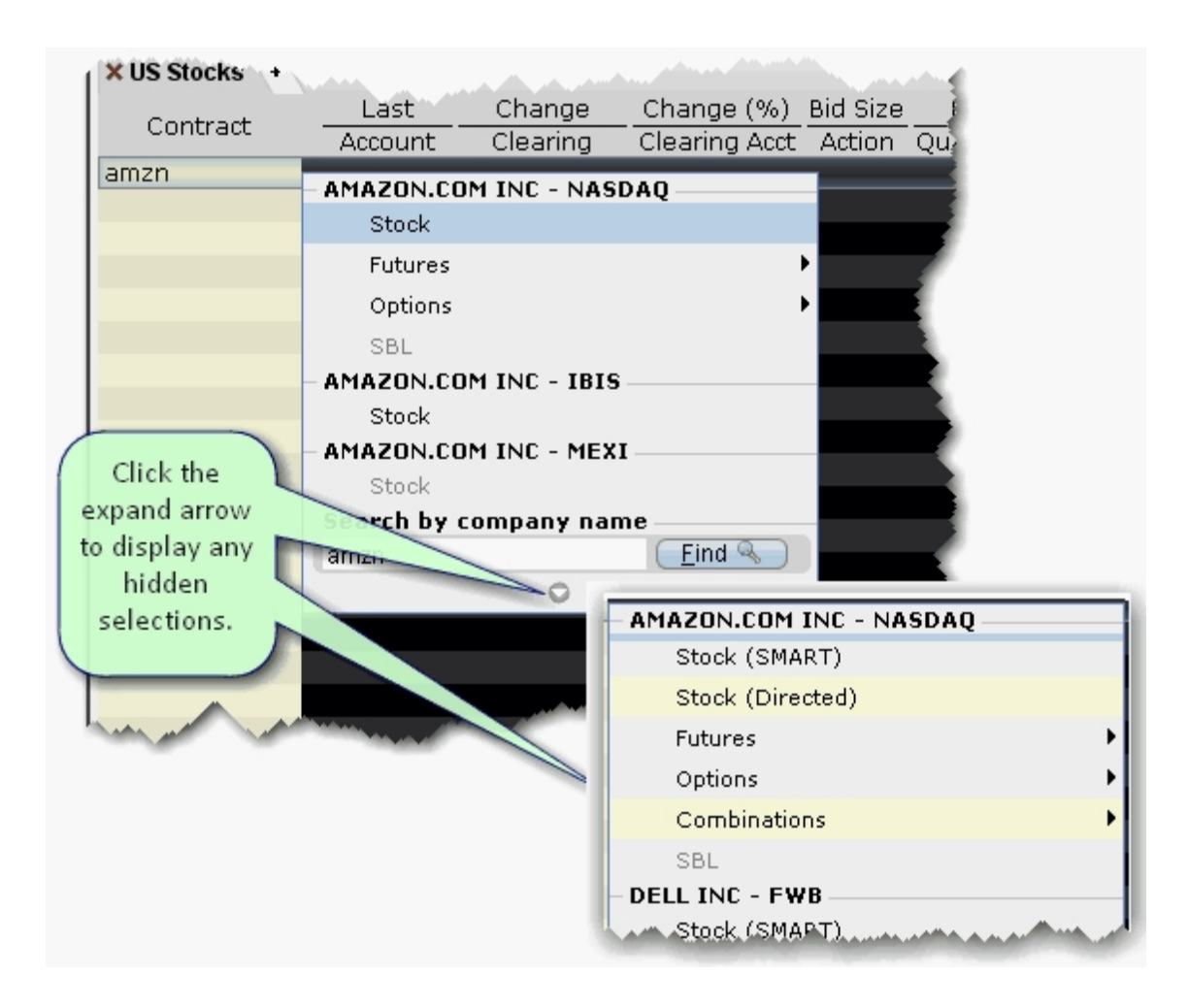

3. Select an asset type from the picklist on the trading screen. For instruments that require an expiry, choose a month and year, or select All to open the contract selection box.

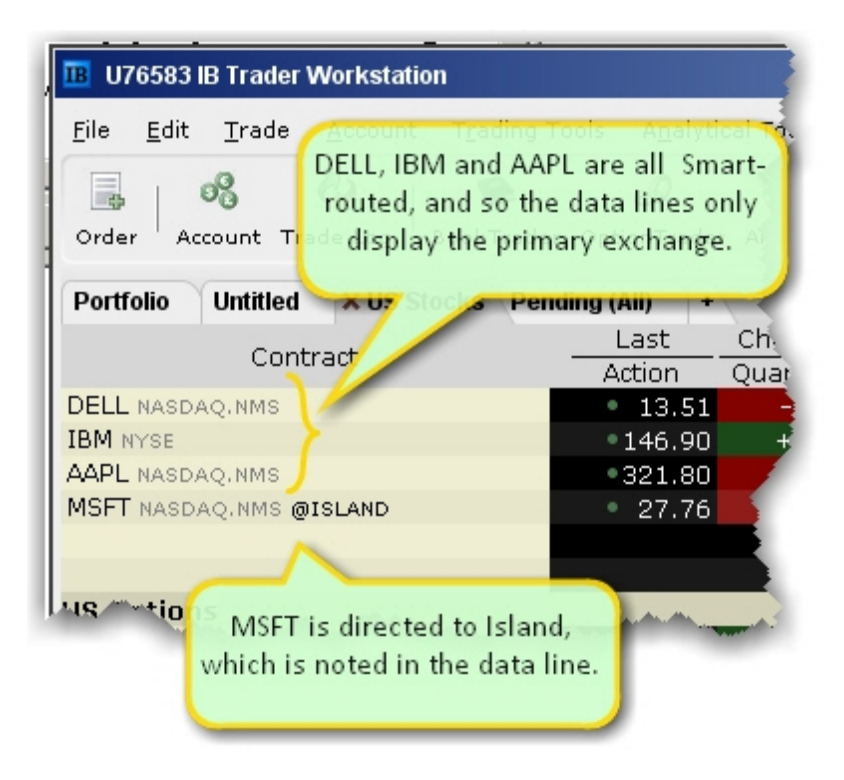

If you choose Smart as the exchange (rather than selecting Directed and then picking a destination) the market data is aggregated and the default order routing is Smart. From a display perspective, ticker lines that use aggregated Smart data do not display Smart in the data line. TWS will only show the exchange if you elect to direct route. When you create an order, regardless of the market data selection you can modify the order routing destination on a per-order basis using the Destination field.

| B Contract Se     | election               |               |                      |                             | 18 1            | x    |
|-------------------|------------------------|---------------|----------------------|-----------------------------|-----------------|------|
| Exchange 1/10 - 0 | Contracts: MI          | CROSOFT       | CORP —               |                             |                 | _    |
| SMART             | Underlying<br>Exchange | MSFT<br>SMART | P/C<br>Currency      | Call<br>USD                 |                 |      |
| BATS              | Expiry<br>Strike       | 201103<br>26  | Symbol<br>Multiplier | MSFT 110319C00026000<br>100 |                 |      |
| BOX O             | Underlying             | P/C           | Expiry               | Strike Exchange             | CurrencyMultipl | ier  |
| Strike 1/17       | MSFT (                 | Call          | 201103 26            | SMART (AMEX,                | USD 100         |      |
| 23 0:             |                        |               |                      |                             |                 |      |
| 24                |                        |               |                      |                             |                 | - 14 |
| 25                |                        |               |                      |                             |                 | - 14 |
| 26                |                        |               |                      |                             |                 | - 14 |
| 27                |                        |               |                      |                             |                 | - 14 |
| 28 👌 :            |                        |               |                      |                             |                 |      |
| P/C 1/2           |                        |               |                      |                             |                 |      |
| Call              |                        |               |                      |                             |                 |      |
| Put               |                        |               |                      |                             |                 |      |
| Clear             |                        | K B           | Add                  | Select All Sort             | Close           |      |

4. In the **Contract Selection** box, choose a contract(s) and click OK. You can limit the contracts displayed in the right pane by selecting criteria from the Filter section. Choose Smart as the exchange to use SmartRouting.

## For more information

» For more information on market data in TWS, see the <u>TWS Users' Guide</u>.

# **Define Allocation Groups and Methods**

IB offers advisors a number of ways to allocate trades across multiple accounts based on a single order entry. By using our Account Groups, you can allocate to your accounts by allowing IB to calculate the distribution based on: a specified percent change of an existing position, the amount of available equity with loan value per account, the net liquidation value per account, or as an equal split between all accounts in a group.

Additionally, using our Profiles, you can manually define how a trade will allocate orders among a group of accounts, by number or percent of shares.

## For more information

- » Account Groups
- » Create Allocation Profiles
- » <u>Set Allocation Defaults</u>

# **Account Groups**

Account Groups will automatically calculate ratios and allocate order shares to a pre-defined group of accounts based on the selected allocation method. When you create an order and choose a group, the order uses the default method to allocate shares amongst the accounts in the group.

## To create an Account Group

- 1. On the Edit menu, select Global Configuration.
- 2. On the Configuration screen, click *Advisor* in the left pane to expand that selection, then select *Account Groups*.
- 3. Click the **Create** button on the right side of the window.
- 4. Enter a Group name. Do not use the name "All" since this is reserved by the system.
- Note: You may want to include a prefix such as "AG" in the name to identify the choice as an Account Group when it appears in the order selection list.
  - 5. Select a default allocation method. You can change the allocation method for each order. Select from one of the following:

**PctChange** - This method increases or decreases an already existing position by the specified percentage. Do not specify an order size. **The quantity is calculated by the system and is displayed in the Quantity field after the order is acknowledged.** Positive percents will increase a position, negative percents will decrease a position.

| BUY ORDER      | Positive Percent   | Negative Percent   |
|----------------|--------------------|--------------------|
| Long Position  | Increases position | No effect          |
| Short Position | No effect          | Decreases position |
| SELL ORDER     | Positive Percent   | Negative Percent   |
| Long Position  | No effect          | Decreases position |
| Short Position | Increases position | No effect          |

*Example 1*: Assume that three of the six accounts in this group hold long positions in stock XYZ. **Client A** has 100 shares, **Client B** has 400 shares, and **Client C** has 200 shares. You want to increase their holdings by 50%, so you enter "50" in the percentage field. The system calculates that your order size needs to be equal to 350 shares. It then allocates 50 shares to Client A, 200 shares to Client B, and 100 shares to Client C.

*Example 2:* You want to close out all long positions for three of the five accounts in a group. You create a sell order and enter "-100" in the Percentage field. The system calculates 100% of each position for every account in the group that holds a position, and sells all shares to close the positions.

**AvailableEquity** - This method distributes shares based on the amount of equity with loan value currently available in each account. Requires you to specify an order size. The system calculates ratios based on the Equity with Loan value in each account and allocates shares based on these ratios.

*Example*: You transmit an order for 700 shares of stock XYZ. The account group includes three accounts, A, B and C with available equity in the amounts of \$25,000, \$50,000 and \$100,000 respectively. The system calculates a ratio of 1:2:4 and allocates 100 shares to Client A, 200 shares to Client B, and 400 shares to Client C.

**NetLiq** - This method distributes shares based on the net liquidation value of each account. Requires you to specify an order size. The system calculates ratios based on the Net Liquidation value in each account and allocates shares based on these ratios.

*Example*: You transmit an order for 700 shares of stock XYZ. The account group includes three accounts, A, B and C with Net Liquidation values of \$25,000, \$50,000 and \$100,000 respectively. The system calculates a ratio of 1:2:4 and allocates 100 shares to **Client A**, 200 shares to **Client B**, and 400 shares to **Client C**.

**EqualQuantity** - This method distributes shares equally between all accounts in the group. Requires you to specify an order size.

*Example*: You transmit an order for 400 shares of stock ABC. If your Account Group includes four accounts, each account receives 100 shares. If your Account Group includes six accounts, each account receives 66 shares, and then 1 share is allocated to each account until all are distributed.

- 6. The list of accounts in the *Non Group Accounts* section includes all accounts available to you. To add an account to the group, select a Non Group account and click **Add**.
- 7. Click **OK** to save the group and its settings.

# **Create Allocation Profiles**

Using our Profiles, you can manually specify how an order will allocate among a group of accounts by predetermining the number of shares/contracts, or defining specific percentages or ratios at which a trade will allocate.

# To create a share allocation profile

- 1. On the Edit menu, select Global Configuration.
- 2. On the Configuration screen, click *Advisor* in the left pane to expand that selection, then select *Allocation Profiles*.
- 3. Click **Create** and enter a profile name, preferably one based on the way you plan to allocate shares between clients.

- Note: You may want to include a prefix such as "AP" in the name to identify the choice as an Allocation Profile when it appears in the order selection list.
  - 4. In the **Allocation Profile specifies** area, select a method of allocating shares between accounts:
    - Percentages this method will split the total number of shares in the order between listed accounts based on the percentages you indicate. For example, an order for 1000 shares using a profile with four accounts at 25% each would allocate 250 shares to each listed account in the profile.
    - Ratios this method calculates the allocation of shares based on the ratios you enter. For example, an order for 1000 shares using a profile with four accounts set to a ratio of 4, 2, 1, 1 would allocate 500, 250, 125 and 125 shares to the listed accounts, respectively.
    - Shares this method allocates the absolute number of shares you enter to each account listed. If you use this method, the order size is calculated by adding together the number of shares allocated to each account in the profile.
  - 5. Click in the *Account* field to view all accounts. Select an account and tab over to the *Value* field.
  - 6. Enter the percent, ratio or number of shares to be allocated to the selected account (you may need to delete the current value). Tab to create a new account line.
- Note: If you use percentages to allocate shares, percentages allocated must equal 100.
  If you use ratios, The system automatically calculates these percentages.
  - 7. Continue until you have listed all the desired accounts for the current profile, and click OK.

# **Set Allocation Defaults**

The default allocation refers to the allocation that will be used automatically when you create an order. You can modify the allocation on a per trade basis, and change the default allocations at any time.

## To set default allocations

- 1. On the Edit menu, select Global Configuration.
- 2. On the Configuration screen, click *Advisor* in the left pane to expand that selection, then select *Default Allocation*.

| Use currently subscribed account         Use specified default         Automatic Allocation         Group       Group1         Method       NetLiq         Percentage       15         Manual Allocation       Allocation Profile         Allocation Profile <select>         Single Account Allocation       <select>         Account       <select></select></select></select>                                                     |                               | IC Allocation       | S. S. S. S. S. S. S.         |                    |                                     |
|----------------------------------------------------------------------------------------------------|-------------------------------|---------------------|------------------------------|--------------------|-------------------------------------|
| ● Automatic Allocation         Group       Group1       Create/Modify         Method       NetLiq       ●         Percentage       15       ●         Manual Allocation       Allocation Profile <select>       Create/Modify         Single Account Allocation       Account       <select>       Create/Modify         ● Preserve default       Ouse last submitted as a default</select></select>                                 | Use currently                 | subscribed account  |                              |                    |                                     |
| <ul> <li>Automatic Allocation</li> <li>Group</li> <li>Group1 &lt; Create/Modify</li> <li>Method</li> <li>NetLiq</li> <li>Percentage</li> <li>15</li> <li>Manual Allocation         <ul> <li>Allocation Profile</li> <li>Select&gt; &lt; Create/Modify</li> </ul> </li> <li>Single Account Allocation         <ul> <li>Account</li> <li>Select&gt; </li> </ul> </li> <li>Preserve default Ouse last submitted as a default</li> </ul> | Use specified                 | l default           |                              |                    |                                     |
| Group       Group1       Create/Modify         Method       NetLiq          Percentage       15          Manual Allocation       Allocation Profile <select>       Create/Modify         Single Account Allocation       <select>          Account       <select>          Preserve default       Use last submitted as a default</select></select></select>                                                                         | <ul> <li>Automatic</li> </ul> | Allocation          |                              |                    |                                     |
| Method     NetLiq       Percentage     15       Manual Allocation     Allocation Profile       Allocation <select>       O Single Account Allocation       Account       Account       <select></select></select>                                                                                                    |                               | Group               | Group1                       | •                  | Create/Modify                       |
| Percentage       15         Manual Allocation       Allocation Profile         Allocation Profile <select>         Single Account Allocation          Account       <select>         Preserve default       Use last submitted as a default</select></select>                                                                                                    |                               | Method              | NetLiq                       | •                  |                                     |
| <ul> <li>Manual Allocation         Allocation Profile <select> Create/Modify     </select></li> <li>Single Account Allocation         Account <select> </select></li> <li>Preserve default Use last submitted as a default</li> </ul>                                                                                                    |                               | Percentage          | 15                           |                    |                                     |
| Allocation Profile <select> Create/Modify  Single Account Allocation Account <select>   Preserve default Use last submitted as a default</select></select>                                                                                                    | 🔿 Manual Al                   | location            |                              |                    |                                     |
| <ul> <li>Single Account Allocation         Account <select> </select></li> <li>Preserve default Use last submitted as a default</li> </ul>                                                                                                    |                               | Allocation Profile  | <select></select>            | •                  | Create/Modify                       |
| Account <select></select>                                                                                                    | O Single Acc                  | count Allocation    |                              |                    |                                     |
| Preserve default     OUse last submitted as a default                                                                                                    |                               | Account             | <select></select>            | Ŧ                  |                                     |
| <ul> <li>Reject the entire order</li> <li>Reduce the size of the order</li> </ul>                                                                                                    | Preserve                      | default OUse last : | submitted as<br>margin requi | a defau<br>rement: | llt<br>s when an order is submitter |

3. Select default settings, which are described below:

- Use currently subscribed account check this button to automatically allocate trades to the account or group selected in the Select Account dropdown on the trading window, as shown in the image above.
- Use specified default check this button to set a specified absolute default allocation.
  - Automatic Allocation choose a user-defined Account Group and method to use for default allocation.
  - Manual Allocation choose an Allocation Profile to use as the default.
  - Single Account Allocation choose an individual account to use as the default allocation. NOTE: To allow the last selected individual account to be used for the default allocation going forward, select the Use currently subscribed account radio button at the top of the page.
- Preserve default select to always use the default set up in the Default Allocation window regardless of changes you make on a per-order basis. If this is checked, you will need to use this window to modify the default allocation.
- >>> Use last submitted as a default select if you want the default allocation to change to the allocation you set on a per-order basis. If this is checked, the default allocation automatically changes when you change the allocation on an order.
- If one or more accounts fails to meet the margin requirements when an order is submitted - For each order, all accounts designated for order allocation are vetted before the order is submitted, to ensure that each account has the capacity to support the designated allocation. In cases where one or some account(s) cannot hold the allocation as specified, the advisor can elect to:
  - **Reject the entire order** The entire order is rejected.
  - Reduce the size of the order The order size is reduced by the quantity that cannot be held, and this quantity is deactivated.

Note that once the order has been submitted and is working, the quantity of the working order may still change. For example, if an unrelated fill results in one or more of the accounts no longer being able to support the allocation, the order size will be reduced by that quantity. In an opposite scenario, if an account whose allocation was deactivated can now support the

allocation, a quantity that was deactivated during the initial order submission may be reactivated and submitted.

# **Trade and Allocate for Clients**

Once you have ticker lines in Quote Monitor and defined your account groups and/or allocation profiles, you're ready to start trading. There are many different ways to create and send orders from within TWS, but at this point we will focus on creating and sending orders directly from the ticker line in the Quote Monitor.

You create an order from the Quote Monitor by clicking the bid or ask on the ticker line of the asset you want to trade. TWS automatically creates the order directly beneath the related ticker. We call this a double-line display, and it's helpful to understand that the double row of headers along the top of the window corresponds to the double-line market data/order row display in the body of the window. The column headings in the top row correspond to data in ticker line.

| 90.00                                                                                                    |            |          |        |       |               |                                                                                                    |                      |                       | _     |
|----------------------------------------------------------------------------------------------------|------------|----------|--------|-------|---------------|----------------------------------------------------------------------------------------------------|----------------------|-----------------------|-------|
| 🖪 U12345 IB Trader Workstation 🕴 👪 🗸 💧                                                                                                    |            |          |        |       |               |                                                                                                    |                      |                       |       |
| <u>File Edit Trade Account Trading Tools Analytical Tools View Help</u>                                                                                                    |            |          |        |       |               |                                                                                                    |                      |                       |       |
| Image: Second second second |            |          |        |       |               |                                                                                                    |                      |                       |       |
| Portfolio X US Stocks                                                                                                    | Pending (# | AII) +   |        |       |               |                                                                                                    |                      |                       | .7    |
| Contract                                                                                                    | Action     | Oty Chng | Chg %  | Type  | End Lmt Price | Ask<br>Dest                                                                                                    | Ask Size<br>Transmit | Status                | T     |
| DELL NASDAQ.NMS                                                                                                    | 13.52      | -0.13    | -0.95% | 1,039 | 13.51         | 13.52                                                                                                    | 293                  |                       |       |
| IBM NYSE                                                                                                    | •146.93    | +0.26    | 0.18%  | 8     | 146.91        | 146.94                                                                                                    | 1                    |                       |       |
|                                                                                                    | BUY        | 100      | DAY    | LMT   | 146.92        | SMART                                                                                                    | Transmit )           | C                     |       |
| AAPL NASDAQ.NMS                                                                                                    | • 322.04   | -1.62    | -0.50% | 4     | • 322.00      | 322.05                                                                                                    | 5                    |                       | 1     |
| MSFT NASDAQ.NMS @IS                                                                                                    | • 27.83    | -0.02    | -0.07% | 107   | • 27.82       | 27.83 •                                                                                                    | 118                  |                       |       |
|                                                                                                    |            |          |        |       |               |                                                                                                    |                      |                       | 1     |
|                                                                                                    |            |          |        |       |               |                                                                                                    |                      | and the second second |       |
| Contions                                                                                                    | A second   |          |        | man   |               | And a state of the state of the | and a standard and   |                       | and a |

Imagine now that I click the Ask price in the IBM ticker line. An order to buy 100 shares of IBM stock is created directly below the ticker, and the column titles on the bottom row apply to these fields, with the Allocation = Group 1, Method = Avail, TIF = DAY and so on.

## To create and transmit an order for multiple clients

- 1. Click the "Ask" or "Bid" price of an asset to create an Order Management line directly below the asset's ticker.
  - Clicking the Ask will create a Buy order.
  - Clicking the Bid will create a Sell order.
- 2. Use the Allocation field drop-down list to select an Account Group, Account Profile, a single account or All accounts.

or

Right-click on the order and select **Modify** then select **Share Allocation**.

- 3. In the Allocation dialog box, select an Account Group in the Automatic Allocation area, an Account Profile in the Manual Allocation area, or select a single account.
  - For the Account Group, modify the allocation method if necessary. If you choose the PctChange method, enter a positive or negative value in the Percentage field. All other automatic allocation methods are calculated using the order size.
  - If you use an Allocation Profile, select a group name.
  - >> To allocate all shares to one account, select a single account.
- 4. Click **OK** to complete the order.
- 5. To Transmit, click the red "T" in the Transmit field.

# **Real-time Activity Monitoring**

The Account window lets you monitor every aspect of your client account activity. The Account window displays, among other things, the values of your positions, the funds available for trading and the amount of margin cushion an account has before it may become subject to a liquidation, all with real-time values.

The Account window is divided into the following sections:

Balances, which shows your account balances for securities, commodities and in total. These balances don't include margin requirements.

- Margin Requirements, which show your initial and maintenance margin requirements based on your current portfolio.
- Available for Trading, which tells you what you have for additional trades and cushion before liquidation, based on your balance information and margin requirements.
- Market Value, shows the total value of all positions, sorted by currency.
- FX Portfolio, which shows activity for currency pair trades only. The value in the Position field only reflects trades executed in the FX market. Please note that these do not reflect real-time FX positions, since the non-base currency conversions are not included.
- Portfolio, which lists all current positions sorted by underlying, and displays the total current market value for each position.

For more information on all of the parameters displayed in the TWS Account Window, see <u>The</u> Account Window section in the TWS Users' Guide.

## To open the Account window

 On the main trading Toolbar, click the Account icon, or select Account Window from the Account menu.

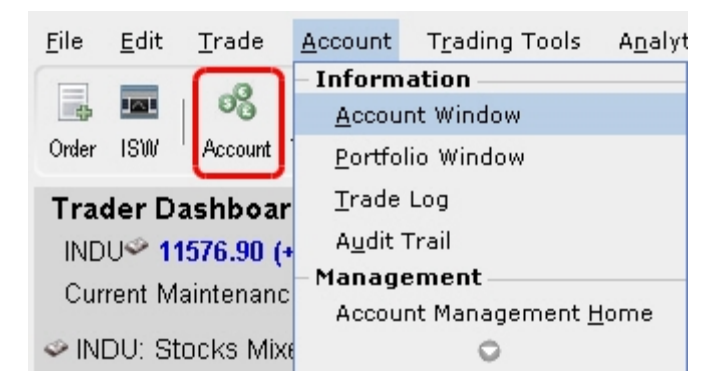

The first time you open the Account window, "key" account values display by default (this default view is shown in the illustration below). The sections can be expanded and customized by clicking the green "+" sign to the right of each section and using the checkboxes to specify those fields you want set as your default view.

| Account                                      |                              |          |             |            |          |          |       | Ŧ              | ? 🌢     | _ = 🛛     |
|----------------------------------------------|------------------------------|----------|-------------|------------|----------|----------|-------|----------------|---------|-----------|
| <u>File Portfolio Cu</u>                     | urrencies C <u>o</u> nfigure | Help     |             |            |          |          |       |                |         |           |
| Account Summary                              |                              |          |             |            |          |          |       |                |         |           |
| Select Account 11                            | 199                          | -        |             |            |          |          |       |                |         |           |
| O Ralancon                                   |                              |          |             |            |          |          |       |                |         | 0.0       |
| o balances                                   | Parameter                    |          | To          | otal       | Sec      | urities  |       | Commoditi      | es      |           |
|                                              | Net Liquidatio               | n Value  | 995,8       | 26.47 USD  | 986,     | 326.47   | USD   | 9,500.00       | USD 🗹   |           |
|                                              | Equity With Loa              | n Value  | 969,1       | 91.47 USD  | 968,     | 691.47   | USD   | 500.00         | USD 🗹   |           |
| Previous D                                   | ay Equity with Loa           | n Value  | 961,4       | 03.48 USD  | 961,     | 403.48   | USD   |                |         |           |
| Re                                           | g T Equity with Loa          | n Value  | 968,6       | 91.47 USD  | 968,     | 691.47   | USD   |                |         |           |
| Sec                                          | urities Gross Positio        | n Value  | 1,154,1     | 81.51 USD  | 903,     | 406.51   | USD   |                |         |           |
|                                              | U                            | Cash     | 92,4        | 19.96 USD  | 82,9     | 919.96   | USD   | 9,500.00       | USD 🗹   |           |
|                                              | Accrued I                    | nterest  |             | 0.00 USD   |          | 0.00     | USD   | 0.00           | USD 🗆   |           |
| O Margin Require                             | ments ———                    |          |             |            |          |          |       |                |         | - 🗑 🎯 =   |
|                                              | Parameter                    |          | To          | otal       | Sec      | urities  |       | Commoditi      | es      |           |
|                                              | RegT                         | Margin   | 442,8       | 85.75 USD  | 442,     | 885.75   | USD   |                |         |           |
|                                              | Current Initial              | Margin   | 277,0       | 13.10 USD  | 265,     | 763.10   | USD   | 11,250.00      | USD 🗹   |           |
| c                                            | Current Maintenance Margin   |          | 267,3       | 47.35 USD  | 258,     | 347.35   | USD   | 9,000.00 USD 🗹 |         |           |
|                                              | Look Ahead Initial Margin    |          | 288,2       | 63.10 USD  | 265,     | 763.10   | USD   | 22,500.00      | USD 🛄   |           |
| Look                                         | Ahead Maintenance            | Margin   | 276,3       | 47.35 USD  | 258,     | 347.35   | USD   | 18,000.00      | USD     |           |
| 0.00                                         | Overnight Initial            | Margin   | 288,2       | 47.35 UCD  | 205,     | 703.10   | USD   | 22,500.00      |         |           |
| 046                                          | might maintenance            | margin   | 270,3       | 47.35 USD  | 258,     | 347.35   | USD   | 18,000.00      | 050 🖬   | -         |
| <ul> <li>Available for Transition</li> </ul> | ading                        |          |             |            |          |          |       |                |         | =         |
|                                              | Parameter                    |          | To          | otal       | Sec      | unities  |       | Commoditi      | es      |           |
|                                              | Current Available            | Funds    | 701,1       | 78.37 USD  | 702,     | 928.37   | USD   | -1,750.00      | USD M   |           |
|                                              | Current Excess L             | iquidity | 710,8       | 44.12 USD  | 710,     | 344.12   | USD   | 500.00         | USD 🗹   |           |
| Spe                                          | ecial Memorandum A           | CCOUNT   | 1,194,6     | 07.88 USD  | 1,194,0  | 507.88   | USD   | 10.000.00      |         |           |
|                                              | ook Ahead Evenes I           | inuidity | 701 0       | 28.37 USD  | 702,     | 928.37   | USD · | -13,000.00     |         |           |
|                                              | Overnight Available          | Eunde    | 690.0       | 28 37 LICD | 710,     | 028 37   | USD . | -8,500.00      |         |           |
|                                              | Overnight Evoess I           | iquidity | 701.8       | 44 12 LISD | 710 1    | 344 12   | USD   | -8 500.00      |         |           |
|                                              | Buvinc                       | Power    | 2.318.8     | 01.27 USD  | / 10,    | 011112   | 000   | 0,000.00       | - UUU   |           |
|                                              | Le                           | verage   | 2,010,0     | 01101 000  |          | (        | 0.92  |                |         |           |
|                                              | Look Ahead Next              | Change   | C           | 16:00:00   |          |          |       |                |         |           |
| 0                                            | ay Trades Left (T,.          | ,T+4)    |             | Unlimited  |          |          |       |                |         |           |
| O Market Value - F                           | Real FX Balance —            |          |             |            |          |          |       |                |         | -00 =     |
| Curre Total C                                | ash Stock                    | Op       | tions       | Futures    | FOPs     | Nt Lgo   | th VI | Unrealize      | d P&L R | zd P&L    |
| USD 92,41                                    | 19.96 885,771.5              | 1 17     | ,635.00     | 115.00     | 0.00     | 995,     | 826.4 | 7 186,4        | 480.41  | 0.00      |
| O FX Portfolio - Vi                          | rtual FX Position —          |          |             |            |          |          |       |                |         | _@ @      |
| Contract Descri                              | Position Market              | Value M  | larket Prid | Average    | Price Un | realized | PAI   | Realized PR    | A Liqui | date Last |
| Last updated at 14:08                        | 3                            |          |             |            |          |          |       |                |         |           |

Advisors and other multi-client account holders will see a drop-down *Select Account* field on the *Account* and *Summary* tabs to select either an individual account or an account group.

| 1            | Acc               | ount               |              |      |
|--------------|-------------------|--------------------|--------------|------|
| <u>F</u> ile | <u>P</u> ortfolio | <u>C</u> urrencies | <u>H</u> elp |      |
| Acco         | ount Sumn         | nary               |              |      |
| Selec        | t Account         | U                  | •            | -    |
| O Ba         | alances —         | Groups             |              | 0    |
|              | F                 | All                |              | Tota |
|              |                   | Accounts           |              | 0.0  |
|              | E                 | alias1             |              | 0.0  |
|              |                   | client alias       |              | 0.0  |
| ~            | <b>:</b> D        | tws client 2 a     | alias        |      |
| O M          | argin Requ        | U                  |              | Tata |
|              | ł                 | U                  |              | lota |
|              |                   |                    |              |      |

On the Account page, elect to display account information for All accounts, any individual account including the Master, or a user-defined Account Group, which includes a subset of accounts (in the image above, **Group 1** is a user-defined account groups).

On the Summary page, choose to view the account summary for All accounts, or for any Account Group.

Advisors can also print the summary page by selecting *Print Summary* from the **File** menu.

# **View Account Balances**

The Balances section shows your account balances for securities, commodities and in total. These balances don't include margin requirements.

To view all *Balances* values, expand the section using the green plus (+) sign. To customize this view to show only the values you want to see, put a check next to these parameters and click the green minus (-) sign to contract the section.

| O Balances                          |                  |                |                | <u> </u> |
|-------------------------------------|------------------|----------------|----------------|----------|
| Parameter                           | Total            | Securities     | Commodities    |          |
| Net Liquidation Value               | 995,826.47 USD   | 986,326.47 USD | 9,500.00 USD 🗹 |          |
| Equity With Loan Value              | 969,191.47 USD   | 968,691.47 USD | 500.00 USD S   |          |
| Previous Day Equity with Loan Value | 961,403.48 USD   | 961,403.48 USD |                |          |
| Reg T Equity with Loan Value        | 968,691.47 USD   | 968,691.47 USD |                |          |
| Securities Gross Position Value     | 1,154,181.51 USD | 903,406.51 USD |                |          |
| Cash                                | 92,419.96 USD    | 82,919.96 USD  | 9,500.00 USD 🗹 |          |
| Accrued Interest                    | 0.00 USD         | 0.00 USD       | 0.00 USD       |          |

# **Real-time Margin Monitoring**

Use real-time margin monitoring to see your current margin requirements at a glance, and to understand the margin implications of any transaction before you transmit an order. The Account window shows your account details, including the current market value and portfolio. Use the *Margin Requirements and Trading Limits* section to monitor your margin.

| argin Requirements            |                |                |                 |
|-------------------------------|----------------|----------------|-----------------|
| Parameter                     | Total          | Securities     | Commodities     |
| RegT Margin                   | 442,885.75 USD | 442,885.75 USD |                 |
| Current Initial Margin        | 277,013.10 USD | 265,763.10 USD | 11,250.00 USD 🗹 |
| Current Maintenance Margin    | 267,347.35 USD | 258,347.35 USD | 9,000.00 USD 🗹  |
| Look Ahead Initial Margin     | 288,263.10 USD | 265,763.10 USD | 22,500.00 USD   |
| Look Ahead Maintenance Margin | 276,347.35 USD | 258,347.35 USD | 18,000.00 USD 🗌 |
| Overnight Initial Margin      | 288,263.10 USD | 265,763.10 USD | 22,500.00 USD   |
| Overnight Maintenance Margin  | 276,347.35 USD | 258,347.35 USD | 18,000.00 USD 🗔 |

You can also see the margin impact for a single order using the right-click *Preview Order* command from an order line on the trading window. An example of the Order Preview window is shown below.

|                      | · · · · · · · · · · · · · · · · · · ·                                |              |              |                                        |                             |                                  |                       |                                  |                         | Sh                |
|----------------------|----------------------------------------------------------------------|--------------|--------------|----------------------------------------|-----------------------------|----------------------------------|-----------------------|----------------------------------|-------------------------|-------------------|
|                      | 📧 Order Preview                                                      |              |              |                                        |                             |                                  | ģ                     | ) 😓 🛛 🗶                          | al                      | Avg               |
|                      | O APPLE INC                                                          |              |              | Last                                   |                             | Bid                              |                       | Ask 💿                            | PC<br>300               | La                |
|                      | AAPL NASDAQ.NMS                                                      |              |              | • 340.7                                | 76                          | • 340.72                         |                       | 340.76 •                         | 300                     | -                 |
| 92<br>31<br>50<br>10 | Order Description<br>BUY 100<br>Order Type LMT<br>Limit Price 340.60 | 0            | Routing      | SMART<br>Margin In                     | Tin                         | ne in Force DJ                   | lΥ                    |                                  | 288<br>193<br>550<br>22 | 2.4<br>0.3<br>1,4 |
| 76                   | Amount                                                               | 34,06        | O USD        | marginnin                              | ipaci —                     | Current                          | Change                | Post-trade                       | 584                     | 349               |
| 35<br>69<br>62<br>36 | Commission (est.)<br>Total                                           | 0.42 1.0     | 2 USD<br>n/a | Equity Wit<br>Initial Mar<br>Maintenar | h Loan<br>gin<br>1ce Margin | 12,617,752<br>902,417<br>840,900 | 0<br>10,219<br>10,219 | 12,617,752<br>912,636<br>851,119 | 175<br>1<br>561<br>7    | 16.<br>27         |
| 11                   |                                                                      |              | Tran         | ismit (                                | <u>C</u> lose               |                                  |                       |                                  | 209                     | 6.2               |
| 30<br>40             | 0.000 0.0<br>0.00 0.0                                                | 0% 216<br>0% | ,000<br>163  | 0.030<br>0.35                          | 0.035<br>0.45 °             | 30,000<br>188                    | 10                    | 0,000<br>1                       | 300<br>40               | 0.0<br>0.4        |

## To preview margin impact

- 1. Use the right-click menu from an order line to select Check Margin.
- 2. View the order details before you transmit, including commissions, margin impact and the order description.
- 3. Click **Transmit** to send the order from the Preview window, or **Close** to modify before sending.
- Note: This feature is valid only for single-account orders. It does not work for allocated orders.

## **Monitor Margin Requirements**

Margin is calculated at three periods during the day: the market's open, the market's close, and overnight. The *Margin Requirements* section shows your Current, Look Ahead and Overnight margin (valid for futures only) calculations.

- The Current margin is your real-time requirement right now. If you happen to be viewing this screen at 1:00 AM, your current and overnight margin values for your futures positions will be identical. If you're viewing this screen during trading hours, your current margin requirements for futures will be less than or equal to the overnight requirement.
- The Look Ahead projects what your margin requirements will be at the next margin calculation, based on what you have in your portfolio now. If you're viewing this screen at 2:00 PM, the next calculation will be at the close. If you're viewing this screen at 1:00 AM, the next calculation will be at the open.
- Overnight is the requirement after regular market hours and only applies to futures.

To view all *Margin Requirements* values, expand the section using the green plus (+) sign. To customize this view to show only the values you want to see, put a check next to these parameters and click the green minus (-) sign to contract the section.

### Try PM

Click to see how your margin requirements would be different if you had a portfolio margin account instead of a RegT margin account.

### Margin Warnings

To help you stay on top of your margin requirements, we provide pop-up messages and colorcoded information to notify you that you are approaching a serious margin deficiency. TWS will highlight the row whose value is in the distress state:

- >> Yellow You have only a 5% cushion above the margin requirement
- **Orange** Your margin cushion is depleted and you have a short time to enter into marginreducing trades before your positions are liquidated. During this time you should be able to enter a trade that will decrease your margin requirement, but not increase.
- Red Your positions will shortly start to be liquidated as necessary to bring your account back within the margin limits.

## For more information

<sup>>></sup> See the Margin pages on the IB website for details on margin calculations.

# **View Available for Trading Values**

If you look at nothing else on the Account Screen, the Available for Trading values let you know the state of your account at a glance. Your Available Funds tells you if you can put on a trade. Your Excess Liquidity tells you whether you have sufficient cushion to maintain your current positions, and your Buying Power tells you how much you have at your disposal including your equity and IB's margin.

To view all *Available for Trading* values, expand the section using the green plus (+) sign. To customize this view to show only the values you want to see, put a check next to these parameters and click the green minus (-) sign to contract the section.

| O Available for Trading     |                  |                  |                  | = |
|-----------------------------|------------------|------------------|------------------|---|
| Parameter                   | Total            | Securities       | Commodities      |   |
| Current Available Funds     | 701,178.37 USD   | 702,928.37 USD   | -1,750.00 USD 🗹  |   |
| Current Excess Liquidity    | 710,844.12 USD   | 710,344.12 USD   | 500.00 USD 🗹     |   |
| Special Memorandum Account  | 1,194,607.88 USD | 1,194,607.88 USD | <b>S</b>         |   |
| Look Ahead Available Funds  | 689,928.37 USD   | 702,928.37 USD   | -13,000.00 USD 🗌 |   |
| Look Ahead Excess Liquidity | 701,844.12 USD   | 710,344.12 USD   | -8,500.00 USD 🗌  |   |
| Overnight Available Funds   | 689,928.37 USD   | 702,928.37 USD   | -13,000.00 USD 🗌 |   |
| Overnight Excess Liquidity  | 701,844.12 USD   | 710,344.12 USD   | -8,500.00 USD 🗌  |   |
| Buying Power                | 2,318,801.27 USD |                  | <b>S</b>         |   |
| Leverage                    |                  | 0.92             |                  |   |
| Look Ahead Next Change      | @ 16:00:00       |                  |                  |   |
| Day Trades Left (T,,T+4)    | Unlimited        |                  |                  |   |

# **View Market Value**

The Market Value section shows you total value for all assets sorted by currency. Accounts with the ability to make transfers between brokers will also have an *In Transit* tab to monitor DVPs and other position transfers. In addition, the Cash column of this section is where you can view your real-time FX position information.

| IB In Tr                   | ansit         |          |         |         |      |                |                |              |     |
|----------------------------|---------------|----------|---------|---------|------|----------------|----------------|--------------|-----|
| <ul> <li>Market</li> </ul> | Value         |          |         |         |      |                |                | 30           | -   |
| Curren                     | cy Cash       | Stock    | Options | Futures | FOPs | Net Liquidatio | Unrealized P&L | Realized P&L |     |
| AUD                        | -19.92        | 0.00     | 0.00    | 0.00    | 0.00 | -19.92         | 0.00           | 0.00         | ď   |
| CAD                        | -41.45        | 0.00     | 0.00    | 0.00    | 0.00 | -41.45         | 0.00           | 0.00         | Gf' |
| EUR                        | -11.16        | 0.00     | 0.00    | 0.00    | 0.00 | -11.16         | 0.00           | 0.00         | ď   |
| HKD                        | -249.97       | 0.00     | 0.00    | 0.00    | 0.00 | -249.97        | 0.00           | 0.00         | 6ď  |
| USD                        | 25,021.17     | 6,228.00 | 0.00    | 0.00    | 0.00 | 31,311.42      | 94.9999        | 0.00         | S.  |
| Total (in U                | SD) 24,916.12 | 6,228.00 | 0.00    | 0.00    | 0.00 | 31,206.37      | 94.9999        | 0.00         | 6   |

# **View FX Portfolio Values**

This section shows activity only for currency pair trades. The "Position" value reflects the sum of trades executed in the FX market only, and consequently does not reflect a real-time FX position. Check the value in the *Cash* field of the Market Value section for real-time FX position information.

| Controt Discription | Position O | Currency | Market Value | Market Price | Average Price | Unrizd P&L | Realized P&L | Liquidate Last |
|---------------------|------------|----------|--------------|--------------|---------------|------------|--------------|----------------|
| JPY.USD             | 100,655    | USD      | 948.77       | 0.00943      | 0.00967       | -25,05     | 0.00         | No             |
| EUR.USD             | 18,057     | USD      | 28,010.92    | 1.55125      | 1.57251       | -383\86    | 0.00         | No             |
| CAD.USD             | 1,340      | USD      | 1,345.29     | 1.00395      | 0.9884        | 20.84      | 0.00         | No             |
| USD.CHF             | 13         | CHF      | 13.56        | 1.04315      | 1.0331        | 0.13       | 0.00         | No             |
| USD.GBP             | -4,200     | GBP      | -2,141.79    | 0.50995      | 0.50359       | -26.71     | 0.00         | No             |
| GBP.USD             | -15,385    | USD      | -30,170.75   | 1.96105      | 1.97497       | 214.17     | 0.00         | No             |
| EUR.GBP             | -18,000    | GBP      | -14,238.45   | 0.79102      | 0.7846        | -115.65    | 0.00         | No             |
| USD.EUR             | -1,498,427 | EUR      | -965,960.94  | 0.64465      | 0.64799       | 5,004.77   | 0.00         | No             |

# **View Portfolio Values**

The Portfolio section shows the current value of each position and allows you to mark any position to be liquidated last in the event of a margin call. Accounts with the ability to make

transfers between brokers will also have an *In Transit* tab to monitor DVPs and other position transfers.

| O Portfolio      |     |         |            |              |            |            |              |                |
|------------------|-----|---------|------------|--------------|------------|------------|--------------|----------------|
|                  |     |         |            |              |            | Filter     | Entertext    | More options 🔘 |
| Cntrct Dscrptn O | Pos | Currenc | y Market V | Market Price | Average Pr | Unrealized | Realized P&L | Liquidate Last |
| YHOO             | 300 | USD     | 4,915.50   | 16.385       | 15.50333   | 264.50     | 0.00         | No O           |
| VTPIE            | 1   | USD     | 0.01       | 0.01115      | 0.05       | -0.04      | 0.00         | No             |
| TOO              | 100 | USD     | 2,716.00   | 27.16        | 20.31      | 685.00     | 0.00         | No             |
| QQQQ             | 200 | USD     | 10,927.00  | 54.635       | 52.98      | 331.00     | 0.00         | No             |
| MSFT             | 400 | USD     | 11,214.00  | 28.035       | 25.96893   | 826.43     | 0.00         | No             |
| IDCX.OLD         | 0   | USD     | 3.80       |              |            | 0.00       | 0.00         | No             |
| IDCX             | 1   | USD     | 1.20       | 1.20         | 3.569      | -2.37      | 0.00         | No             |
| IBM JAN2011 1    | 4   | USD     | 6,450.00   | 16.125       | 6.57226    | 3,821.09   | 0.00         | No             |
| IBM JAN2011 1    | 5   | USD     | 85.00      | 0.17         | 10.037     | -4,933.50  | 0.00         | No             |
| IBM              | 700 | USD     | 102,16     | 145.955      | 136.91257  | 6,329.70   | 0.00         | No             |

## The Right-Click Portfolio Menu

If you select an asset in the Portfolio section and click your right mouse button, you will have access to a BUY and SELL buttons as well as the following menu items.

| O Portfoli | 0                          |          |                  |            |
|------------|----------------------------|----------|------------------|------------|
| • I braon  | 0                          |          |                  |            |
|            |                            |          |                  |            |
| Cntrct D   |                            | arket V  | Market Price .   | Average Pr |
| QQQQ       | 200 030 1                  | 9,931.00 | 54.655           | 52.98      |
| MSFT       | Sort by Security Type      | ,214.00  | 28.035           | 25.96893   |
| IDCX.OLD   | Sort by Current Page Order | 3.80     |                  |            |
| IDCX       | Trade 🕨                    | Close F  | Position         | 3.569      |
| IBM JAN    | Transfer                   | Close #  | All Positions    | 57226      |
| IBM        | Create Ticker              | Close F  | Portion of Posit | ions 91257 |
| IBKR       | Adjust Average Price       | ,601.00  | 18.005           | 16.795     |
| GS         | Set Liquidate Last         | ,728.00  | 169.31999        | 158.035    |
| GOOG J     |                            | .,090.00 | 110.90           | 30.81014   |
| GOOG       | Unset Liquidate Last       | 79,86    | 599.82501        | 494.05     |
| GE         | Create Portfolio Page      | ,013.00  | 18.355           | 15.16883   |
| ES MÁ      | AR2011 4 USD :             | 250,82   | 1,254.125        | 1,118.88   |

## For more information

To learn more about other real-time activity monitoring tools, including the Trades window, Portfolio Rebalance tool, Audit Trails, and Bulletins and System Status, see the <u>TWS Users'</u> <u>Guide</u>.

# **Opening a Paper Trading Account**

Once your regular trading account has been approved and funded, you are eligible to open a Paper Trading Account. All paper trading accounts start with 1,000,000 USD of paper trading equity, which allows you experiment with the full range of IB trading facilities in a simulated environment which uses real market conditions.

Once you complete the application, the paper trading account is available within 24 hours under normal business circumstances. You will be notified by email when the account is ready for trading.

### To apply for a paper trading account

- 1. Log in to Account Management.
- 2. Click Manage Account > Settings > Paper Trading.

#### Paper Trading

Use this page to open a Paper Trading Account, which lets you use the full range of IB trading facilities in a simulated environment using real market conditions.

Trading permissions, market data subscriptions, base currency, and customer type configurations in your Paper Trading Account will be the same as those in your normal account. You can use your Paper Trading Account activity in Trader Workstation (TWS) or Application Program Interface (API).

Click Continue to activate your Paper Trading Account.

Continue 🏓

## 3. Click Continue.

The following page opens:

#### Paper Trading

Specify a Paper Trading Account Username prefix and password. Your full Username will be displayed once accepted by the system on the next page.

| Username:         |  |  |
|-------------------|--|--|
| Password:         |  |  |
| Confirm Password: |  |  |

- 4. Type a five-character paper trading account username in the field provided.
- 5. Type a paper trading account password in the field provided. The password must be from six to eight characters and must contain at least one number and no spaces.
- 6. Re-type the password in the field provided, then click **Continue**. The system will generate a full username for you when you click **Continue**.
- You are prompted to click Yes to confirm your request for a paper trading account, or click No to cancel your request.

Be sure to write down your username and password; your password will not be shown on the screen again.

## For more information

For details on managing your PaperTrader account, see the <u>Account Management User's</u> <u>Guide</u>.

# **Paper Trading Account Reset**

All paper trading accounts start with 1,000,000 USD of paper trading equity. You may reset this equity at any time using the Paper Trading Account Reset page in Account Management.

Simply log in to Account Management with your paper trading account username and password, then click **Trade > Paper Trading Account Reset**.

| Paper Trading Account Reset                                                                                                    |
|----------------------------------------------------------------------------------------------------|
|                                                                                                    |
| All customers will start with USD 1,000,000 of paper trading Equity with Loan Value, and this equity will fluctuate in the same manner as production accounts.                   |
| You may reset this amount at any time by selecting an amount below and clicking Continue.                                                                                        |
| Select the reset amount for your paper account and click Continue:                                                                                                    |
| Select Reset Amount                                                                                                    |
| Only the cash amount will be reset. For a full reset, you should close all positions in the paper account before resetting the cash amount.                                      |
| The reset will apply to both the master and associated client/sub paper trading accounts.<br>Paper account reset requests received by 1600 ET will be processed by the next day. |
|                                                                                                    |
| Continue 🏓                                                                                                    |

# **Paper Trading Account Statements**

The Paper Trading Account Statements page lets you view and print daily statements for your paper trading account, and download trade information to Microsoft Word and Microsoft Excel. Daily statements cover the last 45 days.

Log into Account Management with your paper trading account username and password, then click **Reports > Activity > Statements**.

| Select Accounts:        | Display By: 🔍    | ID O Title O Alias S             | elect All 📄 Include | Closed Accounts Sear | ch           |
|-------------------------|------------------|----------------------------------|---------------------|----------------------|--------------|
| DU                      | DF               |                                  |                     |                      |              |
|                         |                  |                                  |                     |                      |              |
|                         |                  |                                  |                     |                      |              |
| Activity Statem         | ents             |                                  |                     |                      |              |
| Use this page to view a | ctivity statemer | ts and create and view customiz  | ed statements.      |                      |              |
| View Statements         |                  |                                  |                     |                      |              |
| To view an Activity St  | atement, make    | selections below then click View | ι.                  |                      |              |
| Statements              | Date(s)          |                                  | Format              | Language             | Options      |
| Default Simple 💌        | Period:          | Custom Date Range 💌              | HTML/Web 💌          | English 💌            | Consolidated |
|                         | From:            | April 01, 2014 💌                 |                     |                      |              |
|                         | To:              | May 02, 2014 🔹                   |                     |                      |              |
|                         |                  |                                  |                     |                      |              |
|                         |                  | 1                                | View 🏓              |                      |              |
|                         |                  |                                  |                     |                      |              |
| Customize Stat          | tements          |                                  |                     |                      |              |

# Reporting

This section describes the account statements and reports available to you from within Account Management, including the following:

- » Activity Statements
- Customized Statements
- Activity Downloads
- Trade Confirmations
- » Flex Queries
- Margin Reports
- » Stress Test Report
- » Value at Risk Report
- Client Summary Report
- » P/L Markup Report
- Advisor Fee Cap Report
- » PortfolioAnalyst
- » Statement Access for Clients

## For more information

<sup>>></sup> For complete details on all of the statements and reports available, see the <u>Reporting Guide</u>.

# **Activity Statements**

Activity statements contain information about account activity, such as positions, cash balances and transactions. Statements are generated daily, monthly, and yearly for all accounts. As a Advisor, you can view statements for your advisor account, for individual client accounts, or a consolidated statement which can include some or all of your accounts. In addition, clients also have the ability to access their statements electronically through Account Management.

- Activity Statements include these features:
- Expandable and contractible sections with click-down detail.
- Performances summary by asset class for a quick view of an account's profitability.
- Profit and loss across all transactions, positions, underlying instrument and asset class, under First In, First Out (FIFO), Last In, First Out (LIFO), Maximize Losses and Mark-to-Market (MTM) calculation methods, depending on the client's selection.
- Details of change in position value for the statement period.
- Calculation of FX translation gains and losses for accounts with multiple currencies.

### To generate an activity statement

- 1. Log in to your Master account via Account Management.
- 2. Click Reports > Activity > Statements.

#### Activity Statements

Use this page to view activity statements and create and view customized statements.

| View Statements           |                     |                       |            |           |                                 |
|---------------------------|---------------------|-----------------------|------------|-----------|---------------------------------|
| To view an Activity State | ment, make selectio | ns below then click V | liew.      |           |                                 |
| Statements                | Date(s)             |                       | Format     | Language  | Options                         |
| Default 💌                 | Period: Month       | ıly 💌                 | HTML/Web 💌 | English 💌 | Consolidated<br>Concatenate All |
|                           | Date: Augus         | it, 2014 💌            |            |           |                                 |
|                           |                     |                       |            |           |                                 |
|                           |                     |                       | View 🏓     |           |                                 |

 Use the Account Selector at the top of the page to select one or more accounts on which to report. To include activity from accounts you have recently closed, select the Include Closed Accounts check box. If you choose to include closed accounts, those accounts appear in the Account Selector.

| Select Accounts: | Display By: 🔍 ID 🔿 Title | e 🔿 Alias 📄 Select All | Include Closed Accounts | Search |  |
|------------------|--------------------------|------------------------|-------------------------|--------|--|
|                  |                          |                        |                         |        |  |

- 4. In the View Statements section of the page, make the following selections:
  - In the Statements list, select the statement you want to use for the statement.
  - In the Date(s) field, select the period (*Daily*, *Custom Date Range*, *Monthly* or *Calendar Year*). For Custom Date Range, select the From and To dates, which define the period covered by the statement. For Daily statements, you can select a specific date or the last business day. For Monthly statements, you can select the last month or a specific month. For Calendar Year (annual) statements, you can select a specific year.
  - In the Format field, select either HTML/WEB, PDF or Excel, depending on how you want to view the statement.
  - In the Language field, select your desired language.
  - If you selected more than one account in the Account Selector, and want to view a consolidated statement, select the Consolidate Selected check box. This check box ONLY appears if you selected more than one account in the Account Selector (or if you selected one or more accounts in a Household in the selector). You can also generate statements for all accounts in a single statement (multiple statements are joined together in a single statement) if you select your own master account in the Account Selector the Concatenate All check box.
  - If you select your own master account in the Account Selector, you have access to client-only consolidated and concatenated statements.
- 5. Click **View** to generate the activity statement. If you selected *PDF* as the Format, you will be prompted to open the generated report or save it to your computer.

### Here is an example of an HTML-based Activity Statement.

| Interactive Bro                                                                                                    | okers                                                                                    |                  |                                                                                                    |                            | ACUV                                | November 6, 201            |
|----------------------------------------------------------------------------------------------------|------------------------------------------------------------------------------------------|------------------|----------------------------------------------------------------------------------------------------|----------------------------|-------------------------------------|----------------------------|
|                                                                                                    |                                                                                          | Interactiv       | e Brokers (U.K.) Ltd.                                                                                                    |                            | Help   Expand                       | LAII   Contract All   Prin |
|                                                                                                    | Sth Floor,                                                                               | 1 Carey Lane, Lo | ndon EC2V 8AE, UK. Reg                                                                                                    | ulated by FSA              |                                     |                            |
| Account Information                                                                                                    |                                                                                          |                  |                                                                                                    |                            |                                     | ?                          |
| Name                                                                                                    |                                                                                          |                  | TEST ACCOUNT                                                                                                    |                            |                                     |                            |
| Account Alias                                                                                                    |                                                                                          | Y                | ankee                                                                                                    |                            |                                     |                            |
| Account                                                                                                    |                                                                                          | F                | and the second second se |                            |                                     |                            |
| Accounts included                                                                                                    |                                                                                          | F                | 1010.11010                                                                                                    |                            |                                     |                            |
| Account Type                                                                                                    |                                                                                          | A                | dvisor Master                                                                                                    |                            |                                     |                            |
| Customer Type                                                                                                    |                                                                                          | in the           | dividual                                                                                                    |                            |                                     |                            |
| Account Capabilities                                                                                                    |                                                                                          | 0                | ash                                                                                                    |                            |                                     |                            |
| Trading Permissions                                                                                                    |                                                                                          | F                | rex                                                                                                    |                            |                                     |                            |
| Base Currency                                                                                                    |                                                                                          | U                | so                                                                                                    |                            |                                     |                            |
| 0                                                                                                    |                                                                                          |                  |                                                                                                    |                            |                                     |                            |
| Net Asset value (NAV) in Bas                                                                                                    | e Currency                                                                               |                  |                                                                                                    |                            |                                     | 7                          |
|                                                                                                    | Prior Period<br>Total                                                                    |                  | Long                                                                                                    | Short                      | Total                               | Change                     |
| Cash                                                                                                    | 724.82                                                                                   |                  | 724.82                                                                                                    | 0.00                       | 724.82                              | 0.00                       |
| Total                                                                                                    | 724.82                                                                                   |                  | 724.82                                                                                                    | 0.00                       | 724.82                              | 0.00                       |
| Cash Report                                                                                                    |                                                                                          |                  |                                                                                                    |                            |                                     | ?                          |
| -                                                                                                    | Total                                                                                    | Securities       | Futures                                                                                                    | IB-UKI.                    | Month to Date                       | Year to Date               |
| Base Currency Summary                                                                                                    |                                                                                          |                  |                                                                                                    |                            |                                     |                            |
| Starting Cash                                                                                                    | 724.82                                                                                   | 724.82           | 0.00                                                                                                    | 0.00                       |                                     |                            |
| Ending Cash                                                                                                    | 724.82                                                                                   | 724.82           | 0.00                                                                                                    | 0.00                       |                                     |                            |
| Ending Settled Cash                                                                                                    | 724.82                                                                                   | 724.82           | 0.00                                                                                                    | 0.00                       |                                     |                            |
|                                                                                                    | e                                                                                        |                  |                                                                                                    |                            |                                     | ?                          |
| Base Currency Exchange Rat                                                                                                    |                                                                                          |                  |                                                                                                    |                            |                                     | ?                          |
| <ul> <li>Base Currency Exchange Rat</li> <li>Codes</li> </ul>                                                                                           |                                                                                          |                  |                                                                                                    |                            |                                     |                            |
| Base Currency Exchange Rat     Codes     Notes/Legal Notes                                                                                              |                                                                                          |                  |                                                                                                    |                            |                                     |                            |
| Base Currency Exchange Rat     Codes     Notes/Legal Notes     Cenerat:                                                                                 |                                                                                          |                  |                                                                                                    |                            |                                     |                            |
| Base Currency Exchange Rat     Codes     Notes/Legal Notes     Cenerat:     Quantities preceded by a "-" sign in     The commission is displayed on the | dicate sell transactions. Other transaction<br>first partial execution only. Trade execu | ns are purchases | . In case of partial execu<br>splayed in Eastern Time.                                                                                                    | tions, commissions are chu | arged on the total quantity execute | d on the original order.   |

3. Interactive Brokers (U.K.) Ltd. (18 UK) acts as agent in transactions in securities, exchange-traded commodity futures and options, and foreign currencies. For transactions in these products, I8 UK s U.S. affiliate interactive Brokers LLC (18 UK) provides trade execution, Client Money and Custody Services. IB LLC holds Customer money, securities, or other assets under the rules of the U.S. Securities and Exchange Commission (28C) and the U.S. Commodity Futures Trading Commission (2FTC), as applicable. For assets held with IB LLC, different practices for the separate identification of Customer's money securities and assets may advantage and the dual of B LLC Customer's money securities and assets may be traded different from the avoid and wild and wild and wild on the U.S. Commodity Futures and assets may be traded different formation from the avoid and wild and wild

## For more information

To learn more about activity statements, including an explanation of each statement section, see the <u>Reporting Guide</u>.

# **Customized Activity Statements**

For those who require a simpler statement format, IB allows you to create and save customized statement. These customized statements allow you to include or exclude specific statement sections as well as set a variety of additional statement options.

You create customized activity statements on the Activity Statements page Account Management.

# For more information

For more information on how to create a customized activity statement, see <u>Customized</u> <u>Statements</u> in the Reporting Guide.

# **Third-Party Downloads**

IB offers a number of special download formats for activity statements so you can integrate your statements with third-party applications, including:

- » Microsoft Word
- » Microsoft Excel
- » Microsoft Money
- » Quicken
- Captools (Legacy)
- » Tradelog
- » GainsKeeper

In addition, the following downloads are available upon request:

- Daily Captools Downloads Daily Captools downloads are available for customers upon request. Send your request to enable Captools downloads to reportingintegration@interactivebrokers.com. Note that Captools downloads are not available to Non-Disclosed Broker Clients. If you request Daily Captools Downloads, the Activity Downloads page will contain an additional section for Daily Captools Downloads.
- PortfolioCenter® (intended for institutional accounts; you must request downloadable files from your IB Sales Representative first).

Access these download formats in Account Management by clicking **Reports > Activity > Downloads**.

# For more information

For more information about activity downloads, see the <u>Third-Party Downloads</u> topic in the Reporting Guide. For a complete list of offerings for institutional accounts, including PortfolioCenter®, open the Reference Menu in Account Management (click Reference in the lower right corner of any screen in Account Management), then click Reports > Third Party Integration.

# **Trade Confirmations**

Real-time trade confirmations are generated for all executions. The Trade Confirmation report will list trade executions separately, by asset class. Trade confirmations are available for the entire previous calendar year and from the start of the current calendar year.

Access Trade Confirmations in Account Management by clicking Reports > Trade

### Confirmations > Reports.

Here is an example of a Trade Confirmation report.

| <b>\</b> Int                                              | eract                                                              | ive Brokers                                                                                                    |                                                                                                    |                                                                          |                                                                             |                                                                                     |                                                                             |                                                                                  | Trade                                                         | Confir<br>August 1, 2                                    | mation Re<br>2013 - November                                                      | eport<br>r 7, 2013        |
|-----------------------------------------------------------|--------------------------------------------------------------------|----------------------------------------------------------------------------------------------------|----------------------------------------------------------------------------------------------------|--------------------------------------------------------------------------|-----------------------------------------------------------------------------|-------------------------------------------------------------------------------------|-----------------------------------------------------------------------------|----------------------------------------------------------------------------------|---------------------------------------------------------------|----------------------------------------------------------|-----------------------------------------------------------------------------------|---------------------------|
|                                                           |                                                                    |                                                                                                    | 5th Flo                                                                                              | Inter<br>or, 1 Carey Lan                                                 | ractive Brokers (U<br>e, London EC2V I                                      | K.) Ltd.<br>IAE, UK. Regulated                                                      | t by FSA                                                                    |                                                                                  | В                                                             | elo i Expa                                               | nd All   Contract.                                                                | All   Print               |
| Acco                                                      | unt Inforn                                                         | nation                                                                                                    |                                                                                                    |                                                                          |                                                                             |                                                                                     |                                                                             |                                                                                  |                                                               |                                                          |                                                                                   | ?                         |
| Name                                                      |                                                                    |                                                                                                    |                                                                                                    |                                                                          | TEST                                                                        | ACCOUNT                                                                             |                                                                             |                                                                                  |                                                               |                                                          |                                                                                   |                           |
| Account Al                                                | lias                                                               |                                                                                                    |                                                                                                    |                                                                          | NAMES OF TAXABLE PARTY.                                                     |                                                                                     |                                                                             |                                                                                  |                                                               |                                                          |                                                                                   |                           |
| Account                                                   |                                                                    |                                                                                                    |                                                                                                    |                                                                          | FILE                                                                        |                                                                                     |                                                                             |                                                                                  |                                                               |                                                          |                                                                                   |                           |
| Accounts In                                               | ncluded                                                            |                                                                                                    |                                                                                                    |                                                                          | E 1011 1100                                                                 |                                                                                     |                                                                             |                                                                                  |                                                               |                                                          |                                                                                   |                           |
| Account Ty                                                | pe                                                                 |                                                                                                    |                                                                                                    |                                                                          | Advisor Maste                                                               | r                                                                                   |                                                                             |                                                                                  |                                                               |                                                          |                                                                                   |                           |
| Customer 1                                                | Type                                                               |                                                                                                    |                                                                                                    |                                                                          | Individual                                                                  |                                                                                     |                                                                             |                                                                                  |                                                               |                                                          |                                                                                   |                           |
| Account Ca                                                | apabilities                                                        |                                                                                                    |                                                                                                    |                                                                          | Cash                                                                        |                                                                                     |                                                                             |                                                                                  |                                                               |                                                          |                                                                                   |                           |
| Trading Pe                                                | rmissions                                                          |                                                                                                    |                                                                                                    |                                                                          | Forex                                                                       |                                                                                     |                                                                             |                                                                                  |                                                               |                                                          |                                                                                   |                           |
| Base Curre                                                | псу                                                                |                                                                                                    |                                                                                                    |                                                                          | USD                                                                         |                                                                                     |                                                                             |                                                                                  |                                                               |                                                          |                                                                                   |                           |
|                                                           |                                                                    |                                                                                                    |                                                                                                    |                                                                          |                                                                             |                                                                                     |                                                                             |                                                                                  |                                                               |                                                          |                                                                                   |                           |
| Trad                                                      | es                                                                 |                                                                                                    |                                                                                                    |                                                                          |                                                                             |                                                                                     |                                                                             |                                                                                  |                                                               |                                                          |                                                                                   | ?                         |
| Acct ID                                                   | Symbol                                                             | Trade Date                                                                                                    | Settle Date                                                                                          | Buy/Sell                                                                 | Exchange                                                                    | Quantity                                                                            | Price                                                                       | Proceeds                                                                         | Comm                                                          | Тах                                                      | Order Type                                                                        | Code                      |
| Stocks - H                                                | ield with inte                                                     | ractive Brokers (U.K.) Limited ca                                                                                                    | urried by Interactive B                                                                              | rokers LLC                                                               |                                                                             |                                                                                     |                                                                             |                                                                                  |                                                               |                                                          |                                                                                   |                           |
| USD                                                       |                                                                    |                                                                                                    |                                                                                                    |                                                                          |                                                                             |                                                                                     |                                                                             |                                                                                  |                                                               |                                                          |                                                                                   |                           |
| +F                                                        | IBM                                                                | 2013-08-09, 15:34:31                                                                                                    | 2013-08-14                                                                                           | BUY                                                                      | -                                                                           | 10                                                                                  | 187.7600                                                                    | -1,877.60                                                                        | -0.71                                                         | 0.00                                                     | LMT                                                                               | D                         |
| +F ====                                                   | IBM                                                                | 2013-08-09, 15:34:31                                                                                                    | 2013-08-14                                                                                           | ALLOC                                                                    | -                                                                           | -10                                                                                 | 187.7600                                                                    | 1,877.60                                                                         | 0.71                                                          | 0.00                                                     |                                                                                   | т                         |
| Total IBA                                                 | (Bought)                                                           |                                                                                                    |                                                                                                    |                                                                          |                                                                             | 0                                                                                   | 0.0000                                                                      | 0.00                                                                             | 0.00                                                          | 0.00                                                     |                                                                                   |                           |
| Total                                                     |                                                                    |                                                                                                    |                                                                                                    |                                                                          |                                                                             |                                                                                     |                                                                             | 0.00                                                                             | 0.00                                                          | 0.00                                                     |                                                                                   |                           |
| ) Cont                                                    | ract Inform                                                        | nation                                                                                                    |                                                                                                    |                                                                          |                                                                             |                                                                                     |                                                                             |                                                                                  |                                                               |                                                          |                                                                                   | ?                         |
| € Code                                                    | 5                                                                  |                                                                                                    |                                                                                                    |                                                                          |                                                                             |                                                                                     |                                                                             |                                                                                  |                                                               |                                                          |                                                                                   | ?                         |
| Orde                                                      | r Types                                                            |                                                                                                    |                                                                                                    |                                                                          |                                                                             |                                                                                     |                                                                             |                                                                                  |                                                               |                                                          |                                                                                   | ?                         |
| Note                                                      | s/Legal N                                                          | otes                                                                                                    |                                                                                                    |                                                                          |                                                                             |                                                                                     |                                                                             |                                                                                  |                                                               |                                                          |                                                                                   |                           |
| General                                                   |                                                                    |                                                                                                    |                                                                                                    |                                                                          |                                                                             |                                                                                     |                                                                             |                                                                                  |                                                               |                                                          |                                                                                   |                           |
| 1. Quant<br>The c                                         | tities precede<br>ommission is                                     | d by a "-" sign indicate sell trans<br>displayed on the first partial exe                                                                           | actions. Other transac<br>ecution only. Trade ex                                                     | ctions are purch<br>ecution times a                                      | ases. In case of p<br>re displayed in Ea                                    | artial executions,<br>istern Time.                                                  | commissions an                                                              | e charged on th                                                                  | e total quar                                                  | ntity execut                                             | ted on the origina                                                                | al order.                 |
| 2. Please                                                 | e promptly re                                                      | port any inaccuracy or discrepan                                                                                                    | cy in this statement, o                                                                              | r in your accou                                                          | nt. Contact the IB                                                          | Customer Service                                                                    | Department in                                                               | writing using th                                                                 | e form avail                                                  | able on th                                               | e IB website.                                                                     |                           |
| Transact                                                  | tions in Stock                                                     | ts, Bonds, Mutual Funds, Exchan                                                                                                    | oge Traded Commodit                                                                                  | ty Futures and                                                           | Options and Fore                                                            | tign Currency:                                                                      |                                                                             |                                                                                  |                                                               |                                                          |                                                                                   |                           |
| <ol> <li>Intera<br/>U.S. a<br/>Secur<br/>of Cu</li> </ol> | ective Brokers<br>Miliate Intera<br>ities and Excl<br>stomer's mor | (U.K.) Ltd. ('IB UK') acts as agent<br>ctive Brokers LLC ('IB LLC') provis<br>hange Commission ('SEC') and th<br>rey, securities, and assets may ap | t in transactions in sec<br>des trade execution, C<br>e U.S. Commodity Fut<br>oply and, in the event | urities, exchan<br>lient Money an<br>ures Trading C<br>of a default of I | ge-traded comm<br>d Custody Service<br>ommission ("CFTG<br>8 LLC, Customer" | odity futures and<br>s. IB LLC holds Co<br>c), as applicable.<br>s money, securitie | options, and for<br>astomer money,<br>For assets held i<br>is and assets ma | eign currencies.<br>securities, or ot<br>with IB LLC, diffe<br>y be treated diff | For transac<br>her assets u<br>prent practic<br>lerently from | tions in th<br>inder the r<br>tes for the<br>n the posit | ese products, IB I<br>ules of the U.S.<br>separate identific<br>ion that would ap | uK.s<br>cation<br>pply if |

### For more information

» See the <u>Trade Confirmations</u> topic in the Reporting Guide.

# **Flex Queries**

Flex Queries let you specify exactly which fields you want to view in your Activity Statement or Trade Confirmation report, the time period you want the report to cover, the order in which you want the fields to display, and the display format, TEXT or XML, in which you want to view your report.

You can create multiple templates with different fields for each statement. All of your templates are stored in and run from Account Management. An Activity Flex Query is different from an Activity Statement customized template in that you can customize a flex query at the field level, allowing you to include and exclude detailed field information. Activity Statement customized templates only let you include and exclude sections.

You generate and run Activity Flex Queries from the Activity Flex page. You generate and run Trade Confirms Flex Queries from the Trade Confirmation Flex page. Both are accessible from the **Reports** menu in Account Management.

## For more information

» For detailed instructions, see the <u>Reporting Guide</u>.

# **Margin Reports**

While the real-time margin summary is displayed in the Account Window in Trader Workstation, our Margin Report provides you with a detailed breakdown of your positions and their corresponding margin requirements. In order to view this detail, you must generate the Margin Report from Account Management. The information contained in the Margin Report is based on the margin and equity values which are obtained daily at approximately 16:15 ET for all positions across all asset classes. Margin reports show the margin requirements for all open single and combination positions and are available for the previous 90 days.

Margin Reports can be accessed from the **Reports > Risk > Margin** menu in Account Management.

Here is an example of a margin report for an Advisor client.

# Interactive Brokers

Margin Report As of 2013-10-31, 16:15:00 EDT

|                                   | Sth Floor, 1 Carey Lane, Lon | Brokers (U.K.) Ltd.<br>don EC2V 8AE, UK. Regulated by FSA |         | Help   Expand All   Contract A |        |  |
|-----------------------------------|------------------------------|-----------------------------------------------------------|---------|--------------------------------|--------|--|
| Account Information               |                              |                                                           |         |                                | ?      |  |
| Margin Summary                    |                              |                                                           |         |                                | ?      |  |
|                                   |                              | Security                                                  | Futures | IB-UKL                         | Total  |  |
| Base Currency                     |                              |                                                           |         |                                |        |  |
| -Equity with Loan Value           |                              | 724.82                                                    | 0.00    | 0.00                           | 724.82 |  |
| Cash Value                        |                              | 724.82                                                    | 0.00    | 0.00                           | 724.82 |  |
| Span Option Value                 |                              | 0.00                                                      | 0.00    | 0.00                           | 0.00   |  |
| -Net Liquidation Value            |                              | 724.82                                                    | 0.00    | 0.00                           | 724.82 |  |
| Stock and Bond Value              |                              | 0.00                                                      | 0.00    | 0.00                           | 0.00   |  |
| Mutual Fund Value                 |                              | 0.00                                                      | 0.00    | 0.00                           | 0.00   |  |
| Non Span Option Value             |                              | 0.00                                                      | 0.00    | 0.00                           | 0.00   |  |
| Interest Payable/Receivable Value |                              | 0.00                                                      | 0.00    | 0.00                           | 0.00   |  |
| Dividend Payable/Receivable Value |                              | 0.00                                                      | 0.00    | 0.00                           | 0.00   |  |
| Initial Margin Requirement        |                              | 0.00                                                      | 0.00    | 0.00                           | 0.00   |  |
| Available Funds                   |                              | 724.82                                                    | 0.00    | 0.00                           | 724.82 |  |
| Maintenance Margin Requirement    |                              | 0.00                                                      | 0.00    | 0.00                           | 0.00   |  |
| Excess Liquidity                  |                              | 724.82                                                    | 0.00    | 0.00                           | 724.82 |  |

Cenerated: 2013-11-07, 08:55:58 EST

# For more information

For detailed instructions on how to view a margin report, see the <u>Margin Reports</u> topic in the Reporting Guide.

# **Stress Test Report**

The Stress Test report lets you see the change in the Profit and Loss (PNL) of your positions if the underlying price of each of your positions declines by 3%, 5%, 10%, 20% and 30% and independently increases by 3%, 5%, 10%, 20% and 30%.

You access the Stress Test report by clicking **Reports > Risk > Stress Test** in Account Management.

# For more information

<sup>>></sup> For detailed instructions, see the <u>Stress Test Report</u> topic in the Reporting Guide.

# Value at Risk Report

The Value at Risk Summary report calculates your Value at Risk (VAR) at a 99, 99.5 and 100% confidence levels using Principle Component Analysis. Because of the complexity of the calculations required, this report is completed overnight and is only available once a day. If you need real-time VAR, use the IB Risk Navigator<sup>SM</sup> in Trader Workstation, which uses a simpler calculation.

Access the Value at Risk report in Account Management by clicking **Reports > Risk > Value at Risk**.

Here is an example of a Value at Risk report.

| Account Information         Name         Name         Name           Image: State State Sta                                                                             | meracu                | IVE DIOKEIS                  |                             |                   |               |                 |          |          |                       | April 8, 201   |
|----------------------------------------------------------------------------------------------------|-----------------------|------------------------------|-----------------------------|-------------------|---------------|-----------------|----------|----------|-----------------------|----------------|
| Account Information         Value at Risk Summary         Iterate Covariance Method Valt         Historical Method Valt         Historical Method Valt           Stable at Risk Summary         59.64         1.6           Coverney)         59.64         1.6           Coverney)         59.64         1.6           Coverney)         59.64         1.6           Coverney)         59.64         1.6           Coverney)         59.64         1.6           Coverney)         59.64         1.6           Coverney)         59.64         1.6           Coverney)         59.64         1.6           Coverney)         59.64         1.6           Coverney)         59.76         71.         Price         Kinetral Method           Coverney)         59.76         1.8         50.64         -5.4         -2.2           Coverney         50.76         0.9114         -1.057.00         0.9116         -0.057         -4.58         494.45         -5.44         -2.2           Coverney         0.9114         -1.057.00         0.9116         -0.057         -0.54         50.59         -1.44         -1.55         50.59         -1.44         -1.55         50.59         -1.44                                                                                                    |                       |                              | Interactive Brokers LLC, Tw | o Pickwick Plaza, | Greenwich, Cl | T 06830         |          | Hel      | e   Expand All   Cont | ract All   Pri |
| Value at Risk Summary         Variance-Covariance Method Val         Historical Method           Or Value at Risk Details         148           Underlying Symbol         Underlying Description         Price         Variance-Covariance Method         Price         Historical Method           Or Value at Risk Details         Underlying Description         Price         Variance-Covariance Method         Price         Historical Method           Underlying Symbol         Underlying Description         Price         Variance-Covariance Method         Price         Historical Method           Underlying Symbol         Underlying Description         Price         Value         Variance-Covariance Method         Price         Historical Method           Using Particular Method         Value         Variance-Covariance Method         Price         Historical Method           Mice         AlMono Description         Price         Size         Price         Historical Method           Mice         AlMono Description         Size         Size         Price         Historical Method           Dist         Almono Description         Size         Size         Price         Historical Method           Dist         Almono Description         Size         Size         Price         Historical Method                                                                                                    | Account Inform        | ation                        |                             |                   |               |                 |          |          |                       | ?              |
| Values - Counce Market Value         Hastack-Vertex Value         Hastack-Vertex Value         Hastack-Vertex Value         Hastack-Vertex Value         Hastack-Vertex Value         Lastack-Vertex Value         Value at Risk Detail           Or Value at Risk Detail         Oxder Aring Description         Proc         Value         Value         Proc         Proc         Charge Yalue         Proc         Torretail Mark           Kontex Corretaries Mark         Mark Enc         Salue         Salue         Salue         Proc         Proc         Charge Yalue         Proc         Charge Yalue         Proc         Charge Yalue         Proc         Charge Yalue         Proc           Charge Yalue         ArkE Inc         Salue         Salue         Salue         Salue         Salue         Salue         Proc         Proc         Charge Yalue         Proc           Contract Market Market Mar                                                                                                    | Value at Risk Su      | ummary                       |                             |                   |               |                 |          |          |                       | ?              |
| IDENTIFY         SPACE         SPACE         SPACE           Value at Risk Details           Value at Risk Details         Value at Risk Details           Value at Risk Details         Value at Risk Details <td>Account</td> <td></td> <td></td> <td>Variance-Cov</td> <td>ariance Metho</td> <td>od VaR</td> <td></td> <td></td> <td>Historical</td> <td>Method Va</td>                                                                                                    | Account               |                              |                             | Variance-Cov      | ariance Metho | od VaR          |          |          | Historical            | Method Va      |
| DACCOUCK         State         State                                                                                                    | USD (Base Currency)   |                              |                             |                   |               |                 |          |          |                       |                |
| Value at Risk Details         Value         Value                                                                                                    | 0000000               |                              |                             |                   |               | \$99.66         |          |          |                       | 1,607.6        |
| Identrying Description         Price         Price         Charge K         P/L         P/L </td <td>Value at Risk D</td> <td>etails</td> <td></td> <td></td> <td></td> <td></td> <td></td> <td></td> <td></td> <td>?</td>                                                                                                    | Value at Risk D       | etails                       |                             |                   |               |                 |          |          |                       | ?              |
| Distant model         Distant model         Trice         Valid         Trice         Colorgies         Trice         Colorgies         Colorgies         Colorgies <thcolorgies< th=""></thcolorgies<>                                                                                                    | Induction Combol      | Rededing President           | Price.                      |                   | Varianc       | e-Covariance Me | thod     | Bring    | Historical Method     |                |
| De Carl Carriery / San Carriery / San Carriery / S | Underlying symbol     | Underlying Description       | PTICE                       | Value             | Price         | Change %        | P/L      | Price    | Change %              | P/L            |
| AAPL         APPLE INC         S23.44         S23.44         S23.44         S18.86         -0.87         -4.58         494.85         -5.46         -2           ALME         ALAND DIRECY CORP         0.0145         0.055         0.0130         -1.055         -0.04         0.0190         9.72           CAD         CAD         CAD         0.9114         -1.057.03         0.9136         0.25         -2.59         0.8980         -1.47         1           DHT         DIT HOLDINGS INC         8.0100         6.648         7.9313         -0.58         -0.83         7.4148         -7.48         -           DICCA         DISCOVERY COMMUNICATIONS-A         80.4200         80.420         79.2443         -1.41         -1.13         57.6428         -6.69         -5.76         -5.86           PIP         ELPASO PIPLINE PARTINESS         71.0500         7.141.10         70.5551         -0.03         19.3494         -9.29         -4.66           CEP         CIRNAL ELECTRIC CO         25.7500         28.25         25.5511         -1.53         -4.03         1.616         -5.45         -1           CS         COLDEN STAR RESOLICES LTD         0.6766         16.52         0.5950         -11.47         -1.43 <td>Sub-Bostfolios</td> <td></td> <td></td> <td></td> <td></td> <td></td> <td></td> <td></td> <td></td> <td></td>                                                                                                    | Sub-Bostfolios        |                              |                             |                   |               |                 |          |          |                       |                |
| CALL         CALL         CALL <th< td=""><td>AAP</td><td>APPLE INC</td><td>635.44</td><td>523.44</td><td>518.84</td><td>-0.67</td><td>-4 5 4 1</td><td>494 84</td><td>-5.46</td><td>-28.60</td></th<>                                                                                                    | AAP                   | APPLE INC                    | 635.44                      | 523.44            | 518.84        | -0.67           | -4 5 4 1 | 494 84   | -5.46                 | -28.60         |
| Home benefit event         0.0139         0.0139         0.0139         0.0139         0.0139         0.0139         0.0139         0.0139         0.0139         0.0139         0.0139         0.0139         0.0139         0.0139         0.0139         0.0139         0.0139         0.0139         0.0139         0.0139         0.0139         0.0139         0.0139         0.0139         0.0139         0.0139         0.0139         0.0139         0.0139         0.0139         0.0139         0.0139         0.0139         0.0139         0.0139         0.0139         0.0139         0.0139         0.0139         0.0139         0.0139         0.0139         0.0139         0.0139         0.0139         0.0139         0.0139         0.0139         0.0139         0.0139         0.0139         0.0139         0.0139         0.0139         0.0139         0.0139         0.0139         0.0139         0.0139         0.0139         0.0139         0.0139         0.0139         0.0139         0.0139         0.0139         0.0139         0.0139         0.0139         0.0139         0.0139         0.0139         0.0139         0.0139         0.0139         0.0139         0.0139         0.0139         0.0139         0.0139         0.0139         0.0139         0.0139                                                                                                    | ALME                  | ALAMO ENERCY CORP.           | 0.0145                      | 0.26              | 0.0120        | -10.05          | -0.04    | 0.0159   | 9.72                  | -20.31         |
| Char         Count         Count <th< td=""><td>CAD</td><td>C40</td><td>0.0145</td><td>-1 057 03</td><td>0.9116</td><td>0.25</td><td>-2 59</td><td>0.8980</td><td>-1.47</td><td>10.0</td></th<>                                                                                                    | CAD                   | C40                          | 0.0145                      | -1 057 03         | 0.9116        | 0.25            | -2 59    | 0.8980   | -1.47                 | 10.0           |
| Christian         Christian         Christian <thchristian< th=""> <thchristian< th=""> <th< td=""><td>DHE</td><td>OUT HOLDINGS INC</td><td>8.0100</td><td>64.08</td><td>7 9212</td><td>-0.98</td><td>-0.62</td><td>7 4148</td><td>-7.43</td><td>-4.7</td></th<></thchristian<></thchristian<>                                                                                                    | DHE                   | OUT HOLDINGS INC             | 8.0100                      | 64.08             | 7 9212        | -0.98           | -0.62    | 7 4148   | -7.43                 | -4.7           |
| Display         Display         Display <t< td=""><td>NSCA</td><td>DISCOVERY COMMUNICATIONS-4</td><td>60.4300</td><td>804.00</td><td>70 2643</td><td>-1.41</td><td>-11 36</td><td>75.0428</td><td>6.53</td><td>-53 7</td></t<>                                                                                                    | NSCA                  | DISCOVERY COMMUNICATIONS-4   | 60.4300                     | 804.00            | 70 2643       | -1.41           | -11 36   | 75.0428  | 6.53                  | -53 7          |
| Construction       Construction       Construction <thconstruction< th="">       Construction       <thc< td=""><td>ing</td><td>EL PASO REFLINE RARTNERS LP</td><td>81 6100</td><td>474.15</td><td>81 3464</td><td>-1.15</td><td>-5.45</td><td>29.8085</td><td>-6.09</td><td>-37.0</td></thc<></thconstruction<>                                                                                                    | ing                   | EL PASO REFLINE RARTNERS LP  | 81 6100                     | 474.15            | 81 3464       | -1.15           | -5.45    | 29.8085  | -6.09                 | -37.0          |
| Dro         Entropy and the product of sharing of the product of sharing of the product of the product of sharing of the product of sharing of the product of sharing of the product of sharing of the product of sharing of the product of sharing of the product of sharing of the product of sharing of the product of sharing of the product of sharing of the product of sharing of the product of sharing of the product of sharing of the product of the product of sharing of the product of the product of                                 | 190                   | ENTERBRICE PRODUCTS RARTNERS | 71.0500                     | 714110            | 20 5551       | -0.70           | -47.06   | 25.0003  | -5.76                 | -201 2         |
| CCC         COLO         COLO <thc< td=""><td>00</td><td>ERST TRUST ISE-BEV NAT CAS</td><td>21,8100</td><td>469.26</td><td>20.9194</td><td>-1.93</td><td>-9.03</td><td>19 1494</td><td>-9.76</td><td>-41 5</td></thc<>                                                                                                    | 00                    | ERST TRUST ISE-BEV NAT CAS   | 21,8100                     | 469.26            | 20.9194       | -1.93           | -9.03    | 19 1494  | -9.76                 | -41 5          |
| Date         Date         Date <thdate< th="">         Date         Date         <thd< td=""><td>120</td><td>C20</td><td>1 6606</td><td>25 219 72</td><td>1 6525</td><td>-0.43</td><td>-107.20</td><td>1 6531</td><td>-0.45</td><td>-112.8</td></thd<></thdate<>                                                                                                    | 120                   | C20                          | 1 6606                      | 25 219 72         | 1 6525        | -0.43           | -107.20  | 1 6531   | -0.45                 | -112.8         |
| Actional Labor Inductor         All Juno         All Juno         All Ju                                                                                                    | CE.                   | CENERAL ELECTRIC CO          | 25 7500                     | 283.25            | 26 3611       | -1 55           | -4.39    | 24.0656  | -6.54                 | -18 5          |
| Disclosition Number Series         Disclosition         Disclosition <th< td=""><td>555</td><td>COLDEN STAR RESOURCES LTD</td><td>0.6766</td><td>16.92</td><td>0.5990</td><td>-11.47</td><td>-1.94</td><td>0.6116</td><td>-9.61</td><td>-1.6</td></th<>                                                                                                    | 555                   | COLDEN STAR RESOURCES LTD    | 0.6766                      | 16.92             | 0.5990        | -11.47          | -1.94    | 0.6116   | -9.61                 | -1.6           |
| NECON         Description         Description <thdescrin< th=""> <thdescrin< th="">         Descrin<!--</td--><td>HL.</td><td>HECLA MINING CO</td><td>11100</td><td>152.29</td><td>2 8824</td><td>-7.12</td><td>-11.15</td><td>2 8928</td><td>-6.98</td><td>-10.6</td></thdescrin<></thdescrin<>                                                                                                    | HL.                   | HECLA MINING CO              | 11100                       | 152.29            | 2 8824        | -7.12           | -11.15   | 2 8928   | -6.98                 | -10.6          |
| BR         SHARSS NASDAQ BOTECHNOLOCY         225.83         453.6         221.09         -2.10         -9.48         211.83         -6.18         -2.20           EZ         SHARSS U.S. OLL EQUIMENT 4         67.9700         679.70         66.2569         -2.52         -17.13         60.7918         -10.56         -7           PT         MMACT SLVER CORP         0.6200         199.51         0.6118         -1.32         -1.38         0.6200         0.00         -7           NUVERAL ENVIRONMENTAL SOLUTI         19.6200         39.24         18.6784         -4.80         -1.88         0.6206         -0.00         -7           AL         NUVERAL ENVIRONMENTAL SOLUTI         0.9322         78.64         0.8112         -10.66         -8.40         0.3266         -16.55         -1           PM         PHILIP MORRIS INTERNATIONAL         83.8200         8.382.00         82.1778         -1.66         -164.22         80.1089         -4.43         -37           SRCK         SANDISK CORP         78.7400         55.118         77.7044         -1.32         -7.25         72.2117         -6.5.99         -6           TIX         TERICYCLE INC         113.88         1.138.80         111.48         -2.10         -2.397                                                                                                    | HON                   | HONEYWELL INTERNATIONAL INC  | 91,9700                     | 899.91            | 90,4967       | -1.60           | -33.32   | 84.8969  | -7.69                 | -208.64        |
| Bit Addition Control Control Control Control Control         Labor         Labor <t< td=""><td>RE</td><td>ISHARES NASDAO RIOTECHNOLOGY</td><td>225.83</td><td>451.66</td><td>221.09</td><td>-2.10</td><td>-9.48</td><td>211.88</td><td>-6.18</td><td>-27.8</td></t<>                                                                                                    | RE                    | ISHARES NASDAO RIOTECHNOLOGY | 225.83                      | 451.66            | 221.09        | -2.10           | -9.48    | 211.88   | -6.18                 | -27.8          |
| MPACT SLVER CORP         0.5200         1055         0.6118         -1.22         -1.38         0.6200         -1.65           NES         NUVERA ENVIRONMENTAL SOLUTI         19.6200         39.24         18.6784         -4.80         -1.88         18.5516         -5.45           AL         NORTH AMER PALLADIUM LTD         0.3932         78.64         0.3512         -10.65         -8.40         0.3266         -16.55         -1           PM         PHUP MORRS INTERNATIONAL         83.8200         8.382.00         82.1778         -1.56         -164.22         80.1089         -4.43         -37           INDX         SANDISK CORP         78.7400         551.18         77.7044         -1.32         -7.25         72.2117         -4.29         -66           TIX         STRRCYCLE INC         113.83         11.88.80         111.48         -2.10         -23.97         107.06         -5.99         -66           TIX         TIX COMPANIES INC         60.4500         6.044.99         59.7948         -1.08         -65.44         58.2362         -3.66         -222           TIX         TIX COMPANIES INC         0.1900         84.63         0.1804         -5.05         -1.67         0.1713         -9.66         -22 <td>17</td> <td>ISHARES U.S. OIL FOURMENT &amp;</td> <td>67.9700</td> <td>679.70</td> <td>66.2569</td> <td>-2.52</td> <td>-17.18</td> <td>60 7918</td> <td>-10.56</td> <td>-71.7</td>                                                                                                    | 17                    | ISHARES U.S. OIL FOURMENT &  | 67.9700                     | 679.70            | 66.2569       | -2.52           | -17.18   | 60 7918  | -10.56                | -71.7          |
| NUMERA INVERSIONMENTAL SOLUTI         19.6200         39.24         16.6734         -4.40         -1.88         16.5516         -6.45           PAL         NORTH AMER PALLADIUM LTD         0.9392         78.64         0.5512         -10.69         -8.40         0.3266         -16.55         -1           PAL         PHUP MORRIS INTERNATIONAL         83.8200         8.382.00         82.1778         -1.96         -164.22         80.1089         -4.43         -37           SNDK         SANDISK CORP         78.7400         551.18         77.704         -1.32         -7.25         72.2117         -8.29         -4           SRCL         STERICYCLE INC         113.88         113.80         111.48         -2.10         -23.97         107.06         -5.95         -6           TK         COMPANIES INC         60.650         6.044.99         55.7948         -1.08         -65.44         58.2942         -3.66         -22           TKG         TRANSCAMINC INC         0.1900         34.63         0.1804         -5.05         -1.67         0.1713         -9.66         -22           TKG         TRANSCAMINC INC         0.1900         16.967.10         1.0000         0.000         1.0000         0.000         0.000                                                                                                    | PT                    | IMPACT SILVER CORP           | 0.6200                      | 169.51            | 0.6118        | -1.32           | -1.83    | 0.6200   | 0.00                  | -2.4           |
| NORTH AMER PALLADIUM LTD         0.9992         78.64         0.0312         -10.69         -8.40         0.0366         -16.55         -1           PM         PHILIP MORRIS INTERNATIONAL         83.8200         8.382.00         82.1778         -10.69         -8.40         0.3266         -16.55         -1           SNCK         SANDISK CORP         78.7400         551.16         77.7044         -1.32         -7.25         72.2117         -8.39         -4           SRCK         SANDISK CORP         78.7400         551.16         77.7044         -1.32         -7.25         72.2117         -8.39         -4           SRCL         STERICYCLE INC         113.88         113.88         111.48         -2.10         -23.97         107.06         -5.99         -6           TX         TX COMPANES INC         60.900         6.949         55.7948         -1.08         -65.44         58.262         -3.66         -2           TX         TX COMPANES INC         60.1900         16.967.10         1.0000         0.00         1.0000         0.00         0.00         0.00         0.00         0.00         0.000         0.00         0.00         0.00         0.00         0.00         0.00         0.000         0.0                                                                                                    | NES                   | NUVERRA ENVIRONMENTAL SOLUTI | 19,6200                     | 29.24             | 18.6784       | -4.80           | -1.68    | 18 5516  | -5.45                 | -2.1           |
| MM         PHILIP MORRES INTERNATIONAL         83.8200         8.382.00         62.1778         -1.96         -1.64.22         80.1089         -4.43         -37           INDX         SANDISK CORP         78.7400         551.18         77.7044         -1.32         -7.25         72.2117         -8.29         -4.43         -37           INDX         SANDISK CORP         78.7400         551.18         77.7044         -1.32         -7.25         72.2117         -8.29         -4.43         -37           INDX         STERICYCLE INC         113.88         111.88         111.48         -2.10         -2.28.97         107.06         -5.59         -6           TX         TX COMPANIES INC         60.4500         6.044.99         59.7948         -1.08         -65.44         58.2362         -3.66         -22           USD         USD         1.0000         16.967.10         1.0000         0.000         0.000         0.000         0.000         0.000         0.000         0.000         0.000         0.000         0.000         0.000         0.000         0.000         0.000         0.000         0.000         0.000         0.000         0.000         0.000         0.000         0.000         0.000         0.23 <td>PAL</td> <td>NORTH AMER PALLADIUM LTD</td> <td>0.8932</td> <td>78.64</td> <td>0.8512</td> <td>-10.69</td> <td>-8.40</td> <td>0.3266</td> <td>-16.95</td> <td>-18.8</td>                                                                                                    | PAL                   | NORTH AMER PALLADIUM LTD     | 0.8932                      | 78.64             | 0.8512        | -10.69          | -8.40    | 0.3266   | -16.95                | -18.8          |
| SANDISK CORP         78.7400         551.18         77.7044         -1.32         -7.25         72.2117         -8.29         -4           SRCL         STERICYCLE INC         113.88         1.138.80         111.48         -2.10         -23.97         107.06         -5.99         -6           TIX         TIX COMPANIES INC         60.4500         6.044.99         59.7948         -1.08         -65.44         58.2362         -3.66         -222           TNG         TRANSCAMING INC         0.1900         34.63         0.1804         -5.05         -1.57         0.1713         -9.86         -           USD         USD         1.0000         16.967.10         1.0000         0.00         0.00         1.0000         0.00         0.00         0.000         0.000         0.000         0.000         0.000         0.000         0.000         0.000         0.000         0.000         0.000         0.000         0.000         0.000         0.000         0.000         0.000         0.000         0.000         0.000         0.000         0.000         0.000         0.000         0.000         0.000         0.000         0.000         0.000         0.000         0.000         0.000         0.000         0.000                                                                                                    | PM                    | PHILIP MORRIS INTERNATIONAL  | 83.8200                     | 8 382.00          | 82.1778       | -1.96           | -164.22  | 80.1089  | -4.43                 | -371.1         |
| STERLYCLE INC         118.88         1.18.88         1.11.48         -2.10         -28.97         107.06         -5.99         -6           TX         TX COMPANIES INC         60.4500         6.044.99         55.7948         -1.08         -65.44         58.2362         -3.66         -222           TNG         TRANSCAMING INC         0.1900         84.63         0.1804         -5.05         -1.67         0.1713         -9.66         -           USD         USD         1.0000         16.967.10         1.0000         0.000         0.000         1.0000         0.000         0.000         0.000         0.000         0.000         0.000         0.000         0.000         0.000         0.000         0.000         0.000         0.000         0.000         0.000         0.000         0.000         0.000         0.000         0.000         0.000         0.000         0.000         0.000         0.000         0.000         0.000         0.000         0.000         0.000         0.000         0.000         0.000         0.000         0.000         0.000         0.000         0.000         0.000         0.000         0.000         0.000         0.000         0.000         0.000         0.000         0.000                                                                                                    | SNDK                  | SANDISK CORP                 | 78,7400                     | \$\$1,18          | 77,7044       | -1.32           | -7.25    | 72,2117  | -8.29                 | -45.7          |
| TIX         TIX         COMPANIES INC         60.4500         6.044.99         55.7948         -1.08         -65.44         58.2962         -3.66         -22           TNG         TRANSCAMINC INC         0.1900         34.63         0.1804         -5.05         -1.67         0.1713         -9.66         -22           USD         USD         1.0000         16.967.10         1.0000         0.000         0.000         1.0000         0.000         0.000         0.000         0.000         0.000         0.000         0.000         0.000         0.000         0.000         0.000         0.000         0.000         0.000         0.000         0.000         0.000         0.000         0.000         0.000         0.000         0.000         0.000         0.000         0.000         0.000         0.000         0.000         0.000         0.000         0.000         0.000         0.000         0.000         0.000         0.000         0.000         0.000         0.000         0.000         0.000         0.000         0.000         0.000         0.000         0.000         0.000         0.000         0.000         0.000         0.000         0.000         0.000         0.000         0.000         0.000         0.000<                                                                                                    | SRCL                  | STERICYCLE INC               | 112.88                      | 1,138,80          | 111.48        | -2.10           | -23.97   | 107.06   | -5.99                 | -68.2          |
| TRANSCAMING INC         0.1900         34.63         0.1804         -5.05         -1.67         0.1713         -9.86         -9.86         -9.86         -9.86         -9.86         -9.86         -9.86         -9.86         -9.86         -9.86         -9.86         -9.86         -9.86         -9.86         -9.86         -9.86         -9.86         -9.86         -9.86         -9.86         -9.86         -9.86         -9.86         -9.86         -9.86         -9.86         -9.86         -9.86         -9.86         -9.86         -9.86         -9.86         -9.86         -9.86         -9.86         -9.86         -9.86         -9.86         -9.86         -9.86         -9.86         -9.86         -9.86         -9.86         -9.86         -9.86         -9.86         -9.86         -9.86         -9.86         -9.86         -9.86         -9.86         -9.86         -9.86         -9.86         -9.86         -9.86         -9.86         -9.86         -9.86         -9.86         -9.86         -9.86         -9.86         -9.86         -9.86         -9.86         -9.86         -9.86         -9.86         -9.86         -9.86         -9.86         -9.86         -9.86         -9.86         -9.86         -9.86         -9.86         -9.86 <td>TIX</td> <td>TIX COMPANIES INC</td> <td>60.4500</td> <td>6.044.99</td> <td>59 7948</td> <td>-1.08</td> <td>-65.44</td> <td>58 2362</td> <td>-3.66</td> <td>-221.20</td>                                                                                                    | TIX                   | TIX COMPANIES INC            | 60.4500                     | 6.044.99          | 59 7948       | -1.08           | -65.44   | 58 2362  | -3.66                 | -221.20        |
| USD         USD         1.0000         16,967.10         1.0000         0.00         0.00         0.00         0.00         0.00         0.00         0.00         0.00         0.00         0.00         0.00         0.00         0.00         0.00         0.00         0.00         0.00         0.00         0.00         0.00         0.00         0.00         0.00         0.00         0.00         0.00         0.00         0.00         0.00         0.00         0.00         0.00         0.00         0.00         0.00         0.00         0.00         0.00         0.00         0.00         0.00         0.00         0.00         0.00         0.00         0.00         0.00         0.00         0.00         0.00         0.00         0.00         0.00         0.00         0.00         0.00         0.00         0.00         0.00         0.00         0.00         0.00         0.00         0.00         0.00         0.00         0.00         0.00         0.00         0.00         0.00         0.00         0.00         0.00         0.00         0.00         0.00         0.00         0.00         0.00         0.00         0.00         0.00         0.00         0.00         0.00         0.00                                                                                                    | INC                   | TRANSCAMING INC              | 0.1900                      | 24.63             | 0.1804        | -5.05           | -1.67    | 0.1713   | -9.86                 | -1.6           |
| CLOUS         ZKB COLD ETF-A (USD)         1,282.38         3,847.14         1,276.38         -0.47         -1.8.15         1,316.55         2.66         10           ESILUS         ZKB SILVER ETF USD         194.82         1,948.20         190.68         -2.12         -41.39         194.26         -0.49                                                                                                    | JSD                   | USD                          | 1,0000                      | 16,967,10         | 1.0000        | 0.00            | 0.00     | 1.0000   | 0.00                  | 0.0            |
| ZXE SILVER ETF USD         194.82         1,948.20         190.68         -2.12         -41.39         194.26         -0.29         -           Total         75,824.55         -599.66         -599.66         -1,60           Carrency Risk Factors         0.9114         0.9136         0.25         0.8980         -1.47                                                                                                    | ZCLDUS                | ZK8 COLD ETF-A (USD)         | 1,282.38                    | 3,847,14          | 1,276.33      | -0.47           | -18.15   | 1,316.55 | 2.66                  | 102 50         |
| Total         75,824.55         -599.66         -1,60           Carrency Risk Factors         -1,60         -1,60         -1,60           CAD         0.9114         0.9136         0.25         0.8980         -1,47                                                                                                    | ISILUS                | 2KE SILVER ETF USD           | 194.82                      | 1,948,20          | 190.68        | -2.12           | -41.39   | 194.26   | -0.29                 | -5.5           |
| Carrency Risk Factors<br>CAD 0.9114 0.9136 0.25 0.8980 -1.47                                                                                                    | Total                 |                              |                             | 75,324.55         |               |                 | -599.66  |          |                       | -1,607.6       |
| CAD 0.9114 0.9136 0.25 0.8980 -1.47                                                                                                    | Currency Risk Factors |                              |                             | 1                 |               |                 |          |          |                       |                |
|                                                                                                    | CAD                   |                              | 0.9114                      | 1                 | 0.9136        | 0.25            | 1        | 0.8980   | -1.47                 |                |
| 18555 "U.S.S. 1.8551 "U.S.S.                                                                                                    | CEP                   |                              | 1,6606                      |                   | 1.6535        | -0.43           |          | 1.6531   | -0.45                 |                |

## For more information

For additional information on how to generate the report, see the <u>Value at Risk</u> topic in the Reporting Guide.

# **Advisor Fee Cap Report**

IB caps the amount of fees an advisor can charge a client, up to a maximum of 25% of the client's average equity in a given year. The Advisor Fee Cap report displays the amount of available fee cap by client.

Access this report by clicking **Reports > Supplemental > Fee Cap** in Account Management.

Here is an example of an Advisor Fee Cap report:

| Interactive                            | Pueltons     | Advisor Fee Cap Repo                                              |                                      |             |                                   |
|----------------------------------------|--------------|-------------------------------------------------------------------|--------------------------------------|-------------|-----------------------------------|
|                                        | e brokers    |                                                                   |                                      |             | November 12, 2015                 |
|                                        |              | Interactive Brokers (U.<br>5th Floor, 1 Carey Lane, London EC2V & | K.) Ltd.<br>AE, UK. Regulated by FSA |             | Expand All   Contract All   Print |
| Account Information                    | n            |                                                                   |                                      |             | ?                                 |
| Advisor Fee Cap                        |              |                                                                   |                                      |             | ?                                 |
| Client Account ID                      | Client Alias | Period (# Of Days)                                                | Average NAV                          | Amount Paid | Fee Cap Availability              |
| USD                                    |              |                                                                   |                                      |             |                                   |
| +UXXXXXXXXXXXXXXXXXXXXXXXXXXXXXXXXXXXX |              |                                                                   |                                      |             | 0.00                              |
| +U000000X                              |              |                                                                   |                                      |             | 0.00                              |
| +000000000                             | Alias        |                                                                   |                                      |             | 0.00                              |
| +U00000000                             |              |                                                                   |                                      |             | 0.00                              |
| +U000000X                              | Alias        |                                                                   |                                      |             | -5.50                             |
| +U000000X                              | Alias        |                                                                   |                                      |             | 0.00                              |
| +00000000                              |              |                                                                   |                                      |             | 0.00                              |
| +UXXXXXXXX                             |              |                                                                   |                                      |             | 0.00                              |
| +U000000X                              |              |                                                                   |                                      |             | 0.00                              |
| +U000000X                              |              |                                                                   |                                      |             | 0.00                              |
| +U000000X                              |              |                                                                   |                                      |             | 0.00                              |
| +0000000X                              | Alias        |                                                                   |                                      |             | 201.83                            |
| +0000000X                              |              |                                                                   |                                      |             | 0.00                              |
| +UXXXXXXXX                             |              |                                                                   |                                      |             | 0.00                              |

Generated at: 2013-11-13, 14:22:00 EST

# For more information

For additional information on how to generate the report, see the <u>Advisor Fee Cap</u> topic in the Reporting Guide.
# **Client Summary Report**

Advisors can run this snapshot of client balances and performance over a one-day period. Because information on client's statements is displayed "as of" the cut-off time for each individual exchange, it should be noted that information on your client summary report may not equal information on your client's statements.

Access this report by clicking **Reports > Supplemental > Client Summary** in Account Management.

Here is an example of a Client Summary report:

| Interactive Brokers     | Client Summ                                                                                                    | ary Report           |
|-------------------------|----------------------------------------------------------------------------------------------------|----------------------|
| 50                      | Interactive Brokers (U.K.) Ltd. Help   Expand All  <br>Floor, 1 Carey Lane, London EC2V 8AE, UK. Regulated by FSA | Contract All   Print |
| Account Information     |                                                                                                    | ?                    |
| Name                    | TEST ACCOUNT                                                                                                    |                      |
| Account Alias           | Alias                                                                                                    |                      |
| Account                 | FX00000X (Consolidated)                                                                                           |                      |
| Account Type            | Advisor Master                                                                                                    |                      |
| Customer Type           | Individual                                                                                                    |                      |
| Account Capabilities    | Cash                                                                                                    |                      |
| Trading Permissions     | Forex                                                                                                    |                      |
| Base Currency           | USD                                                                                                    |                      |
| Client Summary Overview |                                                                                                    | ?                    |
| Total Commissions Paid  | 0.00                                                                                                    |                      |
| Equity with Loan Value  | 2,771.80                                                                                                    |                      |
| Net Liquidation Value   | 2,771.80                                                                                                    |                      |
| Trade Cash              | 2,771.84                                                                                                    |                      |
| Settled Cash            | 2,771.84                                                                                                    |                      |
| Initial Margin          | 0.00                                                                                                    |                      |
| Available Funds         | 2,771.80                                                                                                    |                      |
| Maintenance Margin      | 0.00                                                                                                    |                      |
| Excess Liquidity        | 2,771.80                                                                                                    |                      |
| Total MTM P&L           | 0.00                                                                                                    |                      |
| Client Summary          |                                                                                                    | ?                    |
|                         | Concreted at: 2013-11-13, 14-22-26 FKT                                                                            |                      |

# For more information

For additional information on how to generate the report, see the <u>Client Summary Report</u> topic in the Reporting Guide.

# P/L Markup Summary Report

This report shows a summary of client profit and loss (P/L) used to determine quarterly and annual performance fees paid to an Advisor for a single client account or for all client accounts.

Access this report by clicking **Reports > Supplemental > P/L Markup** in Account Management.

| <b>\</b> Intera | active Brokers           |                                   |                              |             | P/L Marke<br>Quarterly | up Summary<br>Summary for 2013Q4 |
|-----------------|--------------------------|-----------------------------------|------------------------------|-------------|------------------------|----------------------------------|
|                 |                          | Interactive Brokers LLC, Two Pici | kwick Plaza, Greenwich, CT 0 | 6830        | Help   Expand A        | II   Contract All   Print        |
| Account In      | formation                |                                   |                              |             |                        | ?                                |
| P/L Markup      | p Summary                |                                   |                              |             |                        | ?                                |
| Account         | Period                   | Rate                              | Securities P/L               | Futures P/L | Total P/L              | Amount Paid                      |
| USD             |                          |                                   |                              |             |                        |                                  |
| +0300000000     | 2013-10-01 to 2013-12-31 | 20.0%                             | 4,251.37                     | 0.00        | 4,251.37               | 0.00                             |
| +0300000000     | 2013-10-01 to 2013-12-31 | 20.0%                             | 3,872.22                     | 0.00        | 3,872.22               | 0.00                             |
| +U000000Y       | 2013-10-01 to 2013-12-31 | 20.0%                             | 29,002.41                    | 0.00        | 29,002.41              | 0.00                             |
| +U000000YY      | 2013-10-01 to 2013-12-31 | 20.0%                             | 4,310.74                     | 0.00        | 4,310.74               | 0.00                             |
| +UXXXXXXXXXXX   | 2013-10-01 to 2013-12-31 | 20.0%                             | 4,659.24                     | 0.00        | 4,659.24               | 0.00                             |
| +03000099309    | 2013-10-09 to 2013-12-31 | 20.0%                             | 32,672.79                    | 0.00        | 32,672.79              | 6,534.56                         |
| +000000000      | 2013-10-01 to 2013-12-31 | 20.0%                             | 1,205,142.49                 | 0.00        | 1,205,142.49           | 132,834.26                       |
| +0300000000     | 2013-10-01 to 2013-12-31 | 20.0%                             | 2,713.70                     | 0.00        | 2,713.70               | 0.00                             |
| Total           |                          |                                   |                              |             |                        | 139,368.82                       |

Generated at: 2014-03-27, 14:52:35 EDT

Here is an example of a Client Summary report:

## For more information

For additional information on how to generate the report, see the <u>P/L Markup Summary</u> <u>Report</u> topic in the Reporting Guide.

# PortfolioAnalyst

PortfolioAnalyst allows you to evaluate the performance of your IB portfolio by creating and saving reports based on a set of measurement criteria and optionally comparing their data to selected industry benchmarks. You can create Detailed Reports, which let you select any combination of report sections for a variety of performance analyses, or Snapshot Reports, which are one-page summaries of an account's return, NAV, asset allocation and distribution of returns. Once you create and save reports, you can run, edit or delete them.

Advisors can also create and save cover letters called *synopses* and assign them to Detailed PDF reports.

Access PortfolioAnalyst in Account Management by clicking **Reports > PortfolioAnalyst**.

# For more information

For detailed instructions on using PortfolioAnalyst, see the <u>Reporting Guide</u>.

# **Statement Access for Clients**

Management themselves, with their username and password:

- » Activity Statement
- Trade Confirmation report
- » Margin report
- Activity and Trade Confirmation Flex Queries
- » Value at Risk Summary report
- Stress Test Summary report
- » PortfolioAnalyst

Advisors may also access their client's statements and reports through Account Management, print them, and send them to the client.

# **Other Features**

This section introduces you to some of the other features available to Advisors at IB, including the following:

- » Advisor White Branding
- Enabling Additional Traders
- Customer Activity Monitor
- » Money Managers
- » Administrators
- » Investors' Marketplace

# **Advisor White Branding**

We provide Advisors with the ability to "White Brand" specific areas of our software and documentation. White Branding gives you the ability to display your own logos and company information on our trading platforms and reporting systems, including Trader Workstation, WebTrader, Account Management, statements, our registration system and the TWS Users' Guide.

You set up your White Branding from the White Branding page in the Account Administration section of Account Management.

# To set up white branding

- 1. Log in to Account Management.
- 2. Click Manage Account > Settings > White Brand.
- 3. Follow the instructions on the screen to complete the form for the category or categories of White Branding you require.

| White Branding Information                                                                                                    |                                                                                                    |
|----------------------------------------------------------------------------------------------------|----------------------------------------------------------------------------------------------------|
| Interactive Brokers offers a solution for Bro<br>you the ability to display your own logos a<br>WebTrader, the TWS Users' Guide and our<br>impression that you are offering a comple | okers and Professional Advisors to use their own banners for White Branding purposes. White Branding gives<br>ind company information on our registration system, Account Management, statements, Trader Workstation,<br>contract database. White Branding is a great marketing tool that will also give your customers the<br>te package of in-house trading tools and supporting products. |
| White Branding ID                                                                                                    |                                                                                                    |
| Registration System, Account                                                                                                    | t Management, Statements and PortfolioAnalyst                                                                                                    |
| Emails                                                                                                    |                                                                                                    |
| Trader Workstation Users' Gu                                                                                                    | ide                                                                                                    |
| Contract Database                                                                                                    |                                                                                                    |

4. Click **Submit**. Note that each category of White Branding has its own Submit button.

Under normal circumstances, White Branding changes/requests made before 5:00 PM EST go into effect by 8:00 PM EST the same day. Changes made after 5:00 PM EST will take effect the following day 8:00 PM EST.

### For more information

- For additional information about White Branding for other systems and features, see the <u>Account Management Users' Guide</u>.
- For issues regarding White Branding, send us an email at whitebranding@interactivebrokers.com.

# **Enabling Additional Traders**

You can add users to your Advisor account and grant them access to a subset of Account Management functions using our User Access Rights system. For example, you can add grant trading access to additional traders, reporting access for auditors, and so on.

## To add a user to the account

- 1. Log In to Account Management.
- 2. Click Manage Account > Access Rights > Users.

| Jsers                            |                               |                                               |                                         |                                             |                                       |                                      |                         |                   |
|----------------------------------|-------------------------------|-----------------------------------------------|-----------------------------------------|---------------------------------------------|---------------------------------------|--------------------------------------|-------------------------|-------------------|
| Use this page<br>user, his or he | to add users<br>er Account Ma | to your account, mod<br>anagement access is d | ify existing users<br>isabled instantly | s' information or acc<br>and trading access | ess rights and d<br>is disabled by th | elete users from<br>ne next calendar | your account. V<br>day. | When you delete a |
| Security Office                  | ers                           |                                               |                                         |                                             |                                       |                                      |                         |                   |
| First Name                       | МІ                            | Last Name                                     | User Name                               | Туре                                        | Accessible<br>Rights                  | Status                               | Modify                  | Delete            |
| chris                            |                               | Enderlin                                      |                                         | CEO                                         |                                       |                                      |                         |                   |
| Users                            |                               |                                               |                                         |                                             |                                       |                                      |                         |                   |
| First Name                       | МІ                            | Last Name                                     | User Name                               | Туре                                        | Accessible<br>Rights                  | Status                               | Modify                  | Delete            |
| Neil                             |                               | dgfhdgfhdgf                                   | (81488)111                              | TRADER                                      | View Rights                           | Open                                 |                         | ۵                 |
| Nelson                           |                               | child                                         |                                         | NON_EMPLOYEE                                | View Rights                           | Pending<br>Approval                  |                         | a                 |
| marc                             |                               | robles                                        |                                         | SECRETARY                                   |                                       |                                      |                         |                   |
| eme                              |                               | Davis                                         | (010000000)                             | Employee                                    | View Rights                           | Pending<br>Approval                  |                         | ۵                 |
|                                  |                               |                                               |                                         |                                             |                                       |                                      |                         |                   |

- 3. Click Add User.
- 4. On the Add New User and Access Rights page, enter all required information, including name, five-character username prefix, password, and email address.
- 5. On the same page, assign Account Management functions to the user for the Master account by clicking the appropriate check boxes in the Functions section. If a function is not checked, the user will not be able to access the function in Account Management.
- 6. On the same page, you can assign access rights to some or all sub/client accounts that you want the user to access, and specify which functions you want the user to be able to access for the sub/client accounts.
- 7. Click Continue.
- 8. Verify that all the information is correct, then click **Continue**.

If you need to make further changes, click **Back**, then make corrections before submitting.

9. Enter the confirmation number sent to you via email, then click **Continue**.

If you have not received a confirmation number, click **Request Confirm #** to have a confirmation number sent to your email address on record.

10. Click Cancel to cancel your changes.

Once the user has been successfully created, the process is not complete until the new user completes additional verification steps by logging into Account Management with the username and password which were created.

## For more information

» To learn more about user access rights, see the User Access Rights Guide.

# **Customer Activity Monitor**

The IB Customer Activity Monitor (CAM) helps Advisors quickly find and view all client activities, including the complete order history and its routing sequence. Our robust user interface displays:

- Real-time Queries: IB CAM communicates directly with the IB order routing system, which ensures real-time data results for order and execution queries. Flexible search filters let you narrow your queries to include specific criteria, and you can view search results in ascending or descending order by date, underlying, price, and so on.
- Audit Trails: Track up to five days' order history, from order initiation to order execution, including modified, cancelled and rejected orders. Also, export queries to any spreadsheet application.
- Account Status: Find account information for any of your clients, including real-time account balances, margin requirement and trading limits, market value and portfolio.

Access the IB CAM from the <u>Customer Activity Monitor</u> page on our website, or from the **Reports** menu in Account Management. The username and password for accessing the CAM will be the same as the ones created during the master account opening process.

| Iser Name: train130                                                                                                    | Find Account ID:                                                                                                    | Find Up                                                                                                    | date Authsrvr                                                             | US                            |                                                                        | -                                                          | 1                                                   |                                               |                           |                                                 |                                                       |                                 |       |
|----------------------------------------------------------------------------------------------------|----------------------------------------------------------------------------------------------------|----------------------------------------------------------------------------------------------------|---------------------------------------------------------------------------|-------------------------------|------------------------------------------------------------------------|------------------------------------------------------------|-----------------------------------------------------|-----------------------------------------------|---------------------------|-------------------------------------------------|-------------------------------------------------------|---------------------------------|-------|
| train 130 [Cynthia G Toma                                                                                                    | in] QUERYING BY USER NAME                                                                                                    |                                                                                                    |                                                                           |                               |                                                                        |                                                            |                                                     |                                               |                           |                                                 |                                                       | 0                               | fof D |
| luery Open Orders / Execut                                                                                                    | lions Search CCP Audit Trail                                                                                                    | Track Order at Cent                                                                                                    | ral Book                                                                  |                               |                                                                        |                                                            |                                                     |                                               |                           |                                                 |                                                       |                                 |       |
| earch Filters                                                                                                    |                                                                                                    |                                                                                                    |                                                                           |                               |                                                                        |                                                            |                                                     |                                               |                           |                                                 |                                                       |                                 |       |
| ate/Time Specify 💌                                                                                                    | Type ALL 💌                                                                                                    | IB OrderID                                                                                                    |                                                                           | -                             | Exch ID                                                                |                                                            |                                                     | -                                             | Exec ID                   |                                                 | -                                                     |                                 | Find  |
| vmbol volume                                                                                                    | Group size 100                                                                                                    | Cust OrderID                                                                                                    |                                                                           | -                             | Order R                                                                | ef                                                         |                                                     | •                                             |                           |                                                 |                                                       | Con                             | tinue |
| pen Orders Executions                                                                                                    |                                                                                                    |                                                                                                    |                                                                           |                               |                                                                        |                                                            |                                                     |                                               |                           |                                                 |                                                       |                                 |       |
| Time         Act           106/12/01         13:50:53         SOL           106/11/30         14:45:13         BOT           106/11/30         14:38:51         SOL | Ing from 2006/11/01 23:59:59 to 2           ion         Ghy Undert         Descr.         F           D         10         FD         OPT_JA         1.6           1         IBM         STK         92.           D         0         SPY         STK         140                                                                                                    | 006/12/01 23:59:59. Fit<br>Pice Dest.<br>PSE 95<br>13 ISLAND 16<br>187 ISLAND 16                                                                                                    | hal results. So<br>Cust Order ID<br>2134840.0<br>49154216.0<br>49154184.0 | 0002724<br>0002724<br>0002724 | IB Ord<br>IB Ord<br>Id 0000dd5e 49<br>Id 0000dd5e 49<br>Id 0000dd5e 49 | rtying<br>er ID<br>561:013.000<br>56e6891.00<br>56e6869.00 | 01<br>01                                            | Exchan<br>353786499<br>266698061<br>266693324 | gelD<br>S (<br>B (<br>S ( | E<br>000114e4.435<br>00018037.44<br>00018037.44 | xec ID<br>0cb8a.01.01<br>1d8b1a.01.01<br>1d89e7.01.02 | Order R<br>OptTrader            |       |
| +<br>udit History for Order: 000                                                                                                    | 2724d.0000dd5e.456e6891.0001                                                                                                    |                                                                                                    |                                                                           |                               | v                                                                      |                                                            |                                                     |                                               |                           |                                                 |                                                       |                                 |       |
|                                                                                                    |                                                                                                    | -                                                                                                    |                                                                           |                               |                                                                        |                                                            |                                                     |                                               |                           |                                                 |                                                       |                                 |       |
| CCP RECORD TYPE                                                                                                    | ORDER ID                                                                                                    | TIME                                                                                                    | SIDE                                                                      | SIZE                          | SYMBOL                                                                 | ORDER<br>TYPE                                              | LIMIT<br>PRICE                                      | AUX                                           | EXEC<br>PRICE             | TIME IN<br>FORCE                                | CUSTOMER                                              | ORDER ID                        | ٦Î    |
| CCP RECORD TYPE                                                                                                    | ORDER ID<br>00027244.0000445+.456+6891.0001<br>(00027244.0000445+.456+6862.0001                                                                                                    | TIME<br>11/30 14:45:10.161                                                                                                    | B                                                                         | SEZE<br>1                     | SYMBOL<br>IBM                                                          | ORDER<br>TYPE<br>Linit                                     | PRICE<br>92.43                                      | AUX<br>PRICE                                  | EXEC<br>PRICE             | TIME IN<br>FORCE<br>Day                         | CUSTOMER<br>1649154                                   | ORDER ID                        | -1    |
| CCP RECORD TYPE SUBMIT-1-Imin120 CREDIT_CHECK-1-                                                                                                    | ORDER ID<br>00027244.00008454.45666891.0001<br>(00027244.00004454.45666862.0001<br>00027244.00004454.45666891.0001                                                                                                    | TIME<br>11/30 14:45:10.161<br>, 11/30 14:45:10.161                                                                                                    | B                                                                         | SEZE<br>1                     | SYMBOL<br>IBM                                                          | ORDER<br>TYPE<br>Lissit                                    | PRICE<br>92.43                                      | AUX<br>PRICE                                  | EXEC<br>PRICE             | TIME IN<br>FORCE<br>Day                         | CUSTOMER<br>1649154                                   | ORDER ID                        |       |
| CCP RECORD TYPE SUBMIT-1-min130 CREDIT_CHECK-1. SUBMIT-0-98297                                                                                                    | ORDER ID 00027244.0000445+.456+6391.0001 00027244.0000445+.456+682.0003 00027244.0000445+.456+6891.0003 00027244.0000445+.456+6891.0003 0002724.0000445+.456+6891.003                                                                                                    | TIME<br>11/30 14:45:10.161<br>11/30 14:45:10.161<br>11/30 14:45:10.164<br>)                                                                                                    | B                                                                         | 1<br>1                        | IBM<br>IBM                                                             | ORDER<br>TYPE<br>Linut                                     | LIMIT<br>PRICE<br>92.43<br>92.43                    | AUX<br>PRICE                                  | EXEC<br>PRICE             | TIME IN<br>FORCE<br>Day                         | CUSTOMER<br>1649154                                   | ORDER ID                        |       |
| CCP RECORD TYPE SUBMIT-1-train130 CREDIT_CHECK-1. SUBMIT-0-98287 SUBMIT-1-train130                                                                                  | ORDER ID 00027244.0000445-4.56-6391.0001 00027244.0000445-4.56-6392.0001 00027244.0000445-4.56-6392.0001 00027244.0000445-4.56-6392.0001 00027244.0000445-4.56-6392.0001 0002724.0000445-4.56-6392.0001 0002724.0000445-4.56-6392.0001 000274.0000445-4.56-6392.0001 000274.0000445-4.56-6392.0001 0000274.0000445-4.56-6392.0001 0000274.0000455-4.56-6392.0001 0000274.56-5602.0001 0000274.56-5602.0001 0000274.56-5602.0001 0000274.56-5602.0001 0000274.56-5602.0001 000045-56-5602.0001 000045-56-5602.0001 000045-56-5602.0001 000045-56-5602.0001 000045-56-5602.0001 000045-56-5602.0001 000045-56-5602 000045-500045-56-5602.0001 000000045-560000 000045-56-5602 000045-56-5602 000045-56-5602 000045-56-5602 000045-56-5602 000045-56-5602 000045-56-5602 000045-5602 000045-5602 000045-5602 000045-5602 000045-5602 000045-5602 000045-5602 000045-5602 000045-560 000045-560 0000045-560 000045-560 000045-560 00000 000000 0000000 000000 00000 0000 | TIME           11/90 14:45:10.161           11/90 14:45:10.161           11/90 14:45:10.161           11/90 14:45:10.164           11/90 14:45:10.164           11/90 14:45:10.164                                                    | B<br>B<br>B<br>S                                                          | 1<br>1<br>1                   | SYMBOL<br>IBM<br>IBM<br>SPY                                            | ORDER<br>TYPE<br>Linut<br>Linut                            | LIMIT<br>PRICE<br>92.43<br>92.43<br>92.43<br>140.91 | AUX<br>PRICE                                  | EXEC<br>PRICE             | Day<br>Day                                      | CUSTOMER<br>1649154<br>1649154                        | ORDER ID<br>12160               |       |
| CCP RECORD TYPE SUBMIT-1-toin 10 CREDIT CHECK-1. SUBMIT-0-98227 SUBMIT-1-toin 120 CREDIT CHECK-1.                                                                   | ORDER ID 00072244.0000445+456+6591.0001 000727244.0000445+456+6592.0001 00072244.0000445+456+6591.0001 00072244.0000445+456+6592.0001 000072244.0000445+456+6592.0001 00007244.0000445+456+6592.0001 00007244.0000445+456+5592.0001 00007244.0000445+456+5592.0001 00007244.000445+456+5592.0001 00007244.000445+456+5592.0001 000072445 00000455+4556+5592.0001 000072440000445 00000455+4556+5592.0001 00007244000445 0000045 0000045 00000000000000                                                                                                    | TIME           11/90 14:45:10.161           11/30 14:45:10.161           11/30 14:45:10.164           11/30 14:45:10.164           11/30 14:45:10.164           11/30 14:45:10.164                                                    | B<br>B<br>B<br>S                                                          | 1<br>1<br>1                   | SYMBOL<br>IBM<br>IBM<br>SPY                                            | ORDER<br>TYPE<br>Linut<br>Linut                            | LIMIT<br>PRICE<br>92.43<br>92.43<br>92.43<br>140.91 | AUX<br>PRICE                                  | EXEC<br>PRICE             | Day Dey                                         | CUSTOMER<br>1649154<br>1649154                        | ORDER ID<br>1216.0              |       |
| CCP RECORD TYPE SUBMIT-3-train 120 CREDIT CHECK-1. SUBMIT-3-98227 SUBMIT-3-9827 CREDIT CHECK-1. Totals                                                              | ORDER ID 00027244.0000445+.456-6591.000 00027244.0000445+.456-6592.000 00027244.0000445+.456-6592.000 00027244.000445+.456-6592.000 0000000000 0000000000000000000000                                                                                                    | TIME           11/30 14:45:10.161           11/30 14:45:10.161           11/30 14:45:10.164           11/30 14:45:10.164           11/30 14:45:10.164           11/30 14:45:10.164                                                    | B<br>B<br>B<br>S                                                          | 1<br>1<br>1                   | SYMBOL<br>IBM<br>IBM<br>SPY                                            | ORDER<br>TYPE                                              | LIMIT<br>PRICE<br>92.43<br>92.43<br>140.91          | AUX<br>PRICE                                  | EXEC<br>PRICE             | Day<br>Day                                      | CUSTOMER<br>1640154<br>1640154                        | ORDER ID<br>2360                |       |
| CCP RECORD TYPE<br>SUBMIT-3-Inia 120<br>CREDIT CHECK-1.<br>SUBMIT-3-Inia 120<br>CREDIT CHECK-1.<br>Totals                                                           | ORDER ID 00077244.0000445+.456+6591.0001 00077244.0000445+.456+6592.0001 00077244.0000445+.456+6591.0001 00077244.0000445+.456+6592.0001 000077244.0000445+.456+6592.0001 000000000000000000000000000000000                                                                                                    | TIME           11/00 14:45:10.161           11/00 14:45:10.161           11/00 14:45:10.161           11/00 14:45:10.164           11/00 14:45:10.164           11/00 14:45:10.164           11/00 14:45:10.164           Conditional | B<br>B<br>S                                                               | 1<br>1<br>1                   | SYMBOL<br>IBM<br>IBM<br>SPY                                            | CRDER<br>TYPE<br>Lissit<br>Lissit                          | LIMIT<br>PRICE<br>92.43<br>92.43<br>140.91          | AUX PRICE                                     | EXEC<br>PRICE             | TIME IN<br>FORCE<br>Day<br>Day<br>Day           | CUSTOMER<br>1649154<br>1649154                        | ORDER ID<br>2160<br>2370<br>Net |       |

## For more information

For detailed instructions on how to use the Customer Activity Monitor, see our <u>Customer</u> <u>Activity Monitor Users' Guide</u>.

# **Money Managers**

All Professional Financial Advisors are considered to be Wealth Managers. As a Wealth Manager, you can optionally add Money Managers to trade for your client accounts. Money Managers direct trading and investment activity in client accounts. They cannot add client accounts, fund client accounts, set client fees or set client trading permissions.

A Money Manager must first complete a separate Money Manager account application. Once a Money Manager's account is activated, you can add him or her to your Advisor account, then assign client accounts to the Money Manager for trading purposes, set trading permissions and set client fees. Both Money Managers and Wealth Managers can trade for client accounts.

# To add a Money Manager

- 1. Access the <u>Money Manager Marketplace</u> and shop for available Money Managers. Either contact a Money Manager directly or request that a Money Manager contact you.
- 2. Once you and the Money Manager have agreed to do business together, add the Money Manager to your account by using the Add button in the Money Manager Marketplace. You can also add a Money Manager on the Manage Account > Money Manager > Administration page if you know the Money Manager's Account ID.
- Note: Money Managers must log into Account Management with their username and password to accept assignments from Wealth Manager on the Wealth Manager Assignment page (only Money Managers can view this page).
  - Set Up a Client Fee Schedule This fee schedule represents the fees that will be paid to you, the Wealth Manager, when you trade for client accounts. Typically, you will have already done this for your client accounts on the Manage Clients > Fees > Configure page in Account Management.

You set up a separate fee schedule for a Money Manager when you set up the client accounts for the Money Manager in the next step.

- 4. Set Up Client Accounts After a registered Money Manager accepts your assignment, you can set up the client accounts for each Money Manager. This setup includes assigning client accounts to a Money Manager, setting trading permissions for the Money Manager and setting Money Manager client fees (fees that will be paid when the Money Manager trades for client accounts). The client setup process takes you through a series of pages in Account Management. You start the setup process on the Manage Account > Money Manager > Administration page in Account Management.
  - Money Managers can start trading the next business day (client assignments and trading permissions require one business day to take effect). But Money Manager client fees will be collected from client accounts and transferred to the Money Manager only

after the client signs the Money Manager client agreement.

- Note that fee per trade unit is NOT available for Money Managers.
- Client accounts assigned to a Money Manager can only receive trading permissions for products and countries that they already have permission to trade as Advisor clients. For example, if a client account can trade stocks as an Advisor client, and you assign trading permissions for a Money Manager that gives the same client account trading permissions for stocks and options, then the Money Manager will only be able to trade stocks for that client account.
- Create a Client Fees Template Optionally, create a common client fee schedule to for Money Managers without having to set client fees separately for each Money Manager. You can create a client fees template on the Manage Account > Money Manager > Administration page in Account Management.
- 6. **Fund Client Accounts** When you assign a client account to a Money Manager, we create a second version of the client account that is linked to the Money Manager. When you fund or transfer positions into a client account for a Money Manager, you are actually funding or moving positions into the linked client account.

# Other Tasks You Can Perform as a Wealth Manager

In addition, Advisors acting as Wealth Managers can perform the following optional steps, all available on the Money Manager Assignment page in Account Management:

- Modify Client Fees for a Money Manager You can edit the client fees for one or more client accounts assigned to a Money Manager. Note that any changes to Money Manager fees require approval from the client.
- Modify Trading Permissions You can edit the trading permissions for one or more client accounts assigned to a Money Manager.
- Change Money Manager Client Account Assignments You change Money Manager client account assignments at any time by adding or removing client accounts from the Money Manager. Before you can remove a client account from a Money Manager, you must

first move all cash and positions from the Money Manager-linked client account back to the client account.

Remove a Money Manager - When you remove a Money Manager, all client accounts assigned to that Money Manager will be closed. Remember to move all cash and positions from the Money Manager-linked client account linked back to the client account before you remove a Money Manager.

The **Manage Account > Money Manager > Administration** page in Account Management is shown below.

| » Add Money Manag                                                                         | gers, who you assign to                                                     | o your client accounts for t | he purpose of cli          | ient trading.                                     |                                                                 |
|-------------------------------------------------------------------------------------------|-----------------------------------------------------------------------------|------------------------------|----------------------------|---------------------------------------------------|-----------------------------------------------------------------|
| » View active and p                                                                       | ending Money Manage                                                         | rs.                          |                            |                                                   |                                                                 |
| » Remove Money M                                                                          | anagers.                                                                    |                              |                            |                                                   |                                                                 |
| » Set up client acco                                                                      | unts for Money Manage                                                       | ers (on the Assign Client A  | ccounts tab).              |                                                   |                                                                 |
| » Modify trading pe                                                                       | rmissions and client fe                                                     | es for client accounts(on t  | he Assign Client           | Accounts tab).                                    |                                                                 |
| » Use the link to the                                                                     | e funding pages to tran                                                     | nsfer funds or positions to  | client accounts a          | issigned to Money Mana                            | gers                                                            |
| hen you set up client a                                                                   | ccounts for Money Mar                                                       | nagers, you are not changi   | ng the trading pe          | ermissions and client fee                         | s for the original client accounts.                             |
|                                                                                           |                                                                             |                              |                            |                                                   |                                                                 |
|                                                                                           |                                                                             | ant Accounts                 |                            |                                                   |                                                                 |
| Money Manager Assign                                                                      | ments Assign Cli                                                            | entAccounts                  |                            |                                                   |                                                                 |
| Money Manager Assign                                                                      | ments Assign Cli                                                            | entAccounts                  |                            |                                                   |                                                                 |
| Money Manager Assign                                                                      | ments Assign Cli                                                            | encaccounts                  |                            |                                                   |                                                                 |
| Money Manager Assign<br>Active Money Mana                                                 | ments Assign Cli<br>agers                                                   | entAccounts                  |                            |                                                   |                                                                 |
| Money Manager Assign                                                                      | agers                                                                       | Trading Parmissions          | Client Feer                | Transfar Funds                                    | Action                                                          |
| Money Manager Assign<br>Active Money Man<br>Account Title                                 | Assign Cli<br>Agers<br>Account Number                                       | Trading Permissions          | Client Fees                | Transfer Funds                                    | Action                                                          |
| Money Manager Assign<br>Active Money Mana<br>Account Title<br>Apolicant                   | Account Number                                                              | Trading Permissions          | Client Fees<br>Edit        | Transfer Funds<br>Funds / Positions               | Action<br>Remove                                                |
| Money Manager Assign<br>Active Money Man<br>Account Title<br>Applicant                    | Assign Cli<br>Agers<br>Account Number                                       | Trading Permissions          | Client Fees<br><u>Edit</u> | Transfer Funds<br><u>Funds</u> / <u>Positions</u> | Action<br><u>Remove</u><br><u>Add/Edit Client Fees Template</u> |
| Money Manager Assign<br>Active Money Mana<br>Account Title<br>Applicant                   | Assign Cli<br>Agers<br>Account Number                                       | Trading Permissions          | Client Fees<br><u>Edit</u> | Transfer Funds<br><u>Eunds</u> / <u>Positions</u> | Action<br><u>Remove</u><br><u>Add/Edit Client Fees Template</u> |
| Money Manager Assign<br>Active Money Man<br>Account Title<br>Applicant                    | Assign Cli<br>Agers<br>Account Number                                       | Trading Permissions          | Client Fees<br><u>Edit</u> | Transfer Funds<br><u>Funds</u> / <u>Positions</u> | Action<br><u>Remove</u><br><u>Add/Edit Client Fees Template</u> |
| Money Manager Assign<br>Active Money Man<br>Account Title<br>Applicant                    | Assign Cli<br>Agers<br>Account Number                                       | Trading Permissions          | Client Fees<br><u>Edit</u> | Transfer Funds<br><u>Funds</u> / <u>Positions</u> | Action<br><u>Remove</u><br>Add/Edit Client Fees Template        |
| Money Manager Assign<br>Active Money Man<br>Account Title<br>Applicant<br>ending Money Ma | Assign Cli<br>Agers<br>Account Number<br>A                                  | Trading Permissions          | Client Fees<br><u>Edit</u> | Transfer Funds<br><u>Funds</u> / <u>Positions</u> | Action<br><u>Remove</u><br>Add/Edit Client Fees Templat         |
| Money Manager Assign<br>ctive Money Man<br>Account Title<br>Applicant<br>ending Money Ma  | Assign Cli<br>Agers<br>Account Number<br>A                                  | Trading Permissions          | Client Fees<br><u>Edit</u> | Transfer Funds<br><u>Funds</u> / <u>Positions</u> | Action<br><u>Remove</u><br>Add/Edit Client Fees Templat         |
| Money Manager Assign<br>Active Money Man<br>Account Title<br>Applicant<br>ending Money Ma | Assign Cli<br>Agers<br>Account Number<br>A                                  | Trading Permissions<br>Edit  | Client Fees<br><u>Edit</u> | Transfer Funds<br><u>Funds</u> / <u>Positions</u> | Action<br><u>Remove</u><br>Add/Edit Client Fees Templat         |
| Money Manager Assign<br>Ctive Money Man<br>Account Title<br>Applicant<br>ending Money Ma  | ments Assign Cli<br>agers<br>Account Number<br>A<br>magers<br>ney Managers. | Trading Permissions<br>Edit  | Client Fees<br><u>Edit</u> | Transfer Funds<br><u>Funds</u> / <u>Positions</u> | Action<br><u>Remove</u><br><u>Add/Edit Client Fees Template</u> |

# For more information

For more information about Money Managers, see the <u>Money Manager</u> topic in the Account Management Users' Guide.

Money Manager Assignment

# Money Manager Marketplace

IB's Money Manager Marketplace, available by clicking **Investors' Marketplace > Search Services > Investing > Money Manager** in Account Management, is an electronic forum designed to connect Wealth Managers with Money Managers.

- Advisors acting as Wealth Managers can view information about Money Managers, review their background information and specify their preferred contact method.
- Money Managers access the Investors' Marketplace > Advertise Services > Investing > Money Manager page to enter information about themselves and their trading services, including their education, certification, assets and products traded, which will be available to Wealth Managers who access the Money Manager Marketplace; and to review contact requests from Wealth Managers.

# For more information

To learn more about the Money Manager Marketplace, see the <u>Account Management Users'</u> <u>Guide</u>.

# Administrators

Administrators are users who have registered with Interactive Brokers for the purpose of performing third-party administration such as reporting for other accounts. Administrators open their own accounts and you can shop for Administrators in the Administrator Marketplace.

- An Administrator account applicant completes the Administrator registration process. Information entered into the application is added to the Administrator Marketplace upon account approval.
- The Administrator logs into Account Management and modifies his or her Marketplace information if necessary.
- You open the Administrator Marketplace in Account Management to search for an Administrator.
- <sup>>></sup> You select an Administrator in the Marketplace and a request is sent to the Administrator.

- You can also link directly to a selected Administrator by entering the Administrator's account number.
- The Administrator is notified of the linking request and accepts (or rejects) the request in Account Management. Once accepted, the Administrator is linked to the requesting account.
- <sup>>></sup> You assign client accounts to the linked Administrator.

# For more information

To learn more about Administrators, see <u>Administrators</u> in the Account Management Users' Guide.

# Administrator Marketplace

Use the Administrator Marketplace to:

- » Browse available Administrators.
- Select a preferred method of being contacted by selected Administrators and send contact requests.
- Add Administrators (send link requests).

Access the Administrator Marketplace by clicking Investors' Marketplace > Search Services

> Administrators in Account Management.

#### Administrator Marketplace

| The information provided on the Administrator Market<br>not by Interactive Brokers. The information is NOT a re<br>or for these particular Administrators. The Administrat<br>representations or warranties concerning the perform<br>Administrators. | tplace concerning participati<br>ecommendation by Interactiv<br>tors are independent of Inter<br>ance or qualifications of the | ng Administrators is prov<br>e Brokers that you shoul<br>active Brokers and Intera<br>Administrators or the acc | vided by the Administrat<br>d contract for the servic<br>active Brokers does not a<br>curacy of the informatio | ors themselves and<br>es of Administrators<br>make any<br>n provided by the |
|----------------------------------------------------------------------------------------------------|----------------------------------------------------------------------------------------------------|----------------------------------------------------------------------------------------------------|----------------------------------------------------------------------------------------------------|-----------------------------------------------------------------------------|
| Account Administrator 9                                                                                                    | Location \$                                                                                                    | Years Experience                                                                                                | Number of Clients                                                                                              | Services Provided                                                           |
| Admin test entity                                                                                                    | United States                                                                                                    | l years                                                                                                    | 100                                                                                                    | TPA                                                                         |
| NAV Consulting                                                                                                    | United States                                                                                                    | 12 years                                                                                                    | 150                                                                                                    | Accountant                                                                  |
| Patke & Associates, Ltd.                                                                                                    | United States                                                                                                    | 13 years                                                                                                    | 150                                                                                                    | Auditor                                                                     |
| Test Admin 12/23                                                                                                    | United States                                                                                                    | 1 years                                                                                                    | 5                                                                                                    | Accountant                                                                  |
| Yulish & Associates                                                                                                    | United States                                                                                                    | 21 years                                                                                                    | 120                                                                                                    | TPA                                                                         |

### For more information

To learn more about the Administrator Marketplace, see <u>Administrator Marketplace</u> in the Account Management Users' Guide.

# **Managing Administrators**

Use the Manage Administrator page in Account Management to:

- <sup>>></sup> Add an Administrator by entering his or her account number.
- View active and pending Administrators.
- Delink an Administrator from your account.
- » Assign client accounts to an Administrator.
- Remove client accounts from an Administrator.

Access the Manage Administrators page by clicking **Investors' Marketplace > Search** 

### Services > Administration > Manage Administrators.

The following image shows the Manage Administrators page.

#### Manage Administrators

Use this page to view, add and remove Administrators, and assign client accounts to Administrators.

 Administrators
 Assign Client Accounts

 Account Title
 Account ID
 Status
 Action

 test
 Approved
 Delink
 Delink

 Pending Administrators.
 Add Administrators.
 Add Administrators

### For more information

To learn more about Administrators, see the Account Management Users' Guide.

# **Investors' Marketplace**

Investors' Marketplace is a free online forum where IB customers can form connections with service providers and do business together on Interactive Brokers' platform. Advisors can search for service providers on the IB website or within Account Management. Advisors can advertise their own services to potential clients on Investors' Marketplace within Account Management, or can advertise other third-party services that they offer, such as analyst research or software tools.

From the IB website, Investors' Marketplace is available by clicking the link at the bottom of any page. Browse the different categories of service providers and, when you find a service provider with whom you want to do business, you can contact the provider directly or log into Account Management to connect, depending on the type of service provider.

In Account Management, search for service providers from the **Investors' Marketplace >** 

Search Services menu. Advisors can advertise their own services on the Advisor Marketplace, available from the Investors' Marketplace > Advertise Services menu in Account Management.

In Account Management, service providers available to advisors are organized into categories:

- Investing Advisors can search for and link to Money Managers, and if they are Accredited Investors or Qualified Purchasers under SEC rules, they can view information and about and invest in independent Hedge Funds.
- Research -Search for and connect with third-party providers of institutional-caliber research directly in the Trader Workstation trading platform; educators who have expertise in trading, specific products and other topics; and news wires and research feeds for Trader Workstation.
- Technology Search for and connect with large and small third-party vendors who have potentially complementary software programs to expand the functionality of TWS, and programming consultants who may be able to assist API and FIX CTCI customers by offering their programming expertise.
- Administration Search for and link to registered Administrators, third-party compliance firms, and manage your linked Administrators.
- Business Development Search for and connect with third-party providers of advertising and marketing services, business analysts, and individual job seekers.

Advisors who also provide research, technology, business development services or have open positions to fill can advertise those services on Investors' Marketplace from within Account Management.

# **Advertise Your Services**

Advisors can market their services on the Advisor Marketplace. Once an advisor adds information to the Broker Marketplace, other IB customers can log into Account Management and browse the marketplace and either request that the advisor contact them or request that the advisor add them as a client.

The Advisor Marketplace lets you advertise your services as follows:

- Modify your contact information
- Add information about you and your business
- Review contact requests by potential clients
- Select whether or not you are open to new clients
- Add PDF documents to your marketplace entry
- Review PDF materials already posted to your marketplace entry
- Approve new client requests
- Add text-based articles to your marketplace entry

#### Advisor Marketplace

| Advisor Contact Information                                                  |   |
|------------------------------------------------------------------------------|---|
| Upload Information Provided in Advisor Marketplace                           |   |
| Review Requests by Potential Clients to be Contacted                         | 0 |
| Select Whether Advisor is Open to New Clients                                |   |
| Upload Information or Documents to be Posted for Review by Potential Clients |   |
| Review Material Currently Posted on Site Concerning Advisor Business         |   |
| Approve New Clients Requests                                                 |   |
| Articles                                                                     |   |

## To join the Advisor Marketplace

- In Account Management, click Investors' Marketplace > Advertise Services > Investing > Advisors.
- 2. An electronic agreement opens. Read the agreement, type your signature in the field provided, and then click **Submit**.
- 3. While you wait for us to approve the agreement, you can add information about yourself in the Upload Information Provided in Advisor Marketplace section, upload information or

documents or add text-based articles. Your contact information is added in the Advisor Contact Information section automatically.

 As soon as we approve your agreement, your information appears in the Advisor Marketplace and customers shopping for an advisor can request that you contact them or automatically add them as clients.

# Index

# Α Account Balances 51 account groups 41 Account Window Account Balances 51 Available for Trading 54 Margin Requirements 52 View FX Portfolio Values 55 View Market Value 55 View Portfolio Values 55 Account window for Advisors 50 Account Window summary for Advisors 51 activity statements 61 adding IRA Trust accounts 19 adding users 76 additional advisor authorizations 30 Administrator Marketplace 84 administrators 83 managing 85 advertising your services on Traders'

Marketplace 87 Advisor Fee Cap Report 70 Advisors Account Window 51 allocation defaults 45 allocation groups defining 40 allocation profiles 43 automatic logoff 8 Automatically allocate trades 46 Available for Trading section 54 В Broker Marketplace 87 С **CAM 78** client account details 27 client account funds status 25 client accounts 17 fully electronic applications 19 semi-electronic applications 20

viewing details about 27

| client fees 20                    |
|-----------------------------------|
| high water marking 23             |
| client statements 73              |
| Client Summary Report 71          |
| creating allocation profiles 43   |
| creating an account group 41      |
| Customer Activity Monitor 78      |
| customized activity statements 64 |
| D                                 |
| Dashboard 25                      |
| define allocation groups and      |
| methods 40                        |
| direct funding 12                 |
|                                   |

downloading statements 65

## Ε

enabling additional traders 76 expiring sessions 8

## F

failed login attempts 8 Flex Queries 67 fully electronic client applications 19 funding 11 client accounts 16 master account 11 trading account 12 transferring funds from the master account 14 funding your trading account directly 12 funds status for client accounts 25 **G** Getting Started 5 **H** high water marking 23

initial funding for client accounts 16 Investors' Marketplace 86 IRA Trust accounts 19

# L

link existing client accounts 32 linking advisor client accounts 32 logging in 7 failed login attempts 8 logging in to TWS 37 login device 8 login security 8

### PortfolioAnalyst 72 Μ Preserve default allocation 46 managing administrators 85 Print account summary 51 Margin reports 67 Q margin requirements monitoring 53 quick start 5 Margin Requirements 52 R Margining 52 real-time activity monitoring 48 market data reporting 61 adding 38 reports for clients 73 market data;subscribing to market requesting more paper trading equity 58 data 35 right-click Portfolio menu 56 market date lines 38 S master account funding 11 Secure Login System 8 Money Manager Marketplace 83 semi-electronic client applications 20 Money Managers 79 setting allocation defaults 45 monitoring margin 53 specifying client fees 20 Ο starting to trade 35 other features 75 statements 61 Ρ customizing 64 P/L Markup Summary Report 72 for clients 73 paper trading account 57 statements for paper trading accounts 59 reset 58 Stress Test Report 68 statements 59

# Т

third-party downloads 65

ticker lines 38

trade and allocate for clients 47

trade and allocate for funds 47

trade confirmations 66

Traders' Marketplace 87

trading 35

trading account funding 12

trading permissions 24

transferring funds from the master

account 14

### TWS

logging in 37

## U

Use currently subscribed account 46 Use last submitted as a default allocation 46

## V

Value At Risk report 69

View FX Portfolio Values 55

View Market Value 55

View Portfolio Values 55

viewing account balances 51

# W

What if margin 52

white branding 75